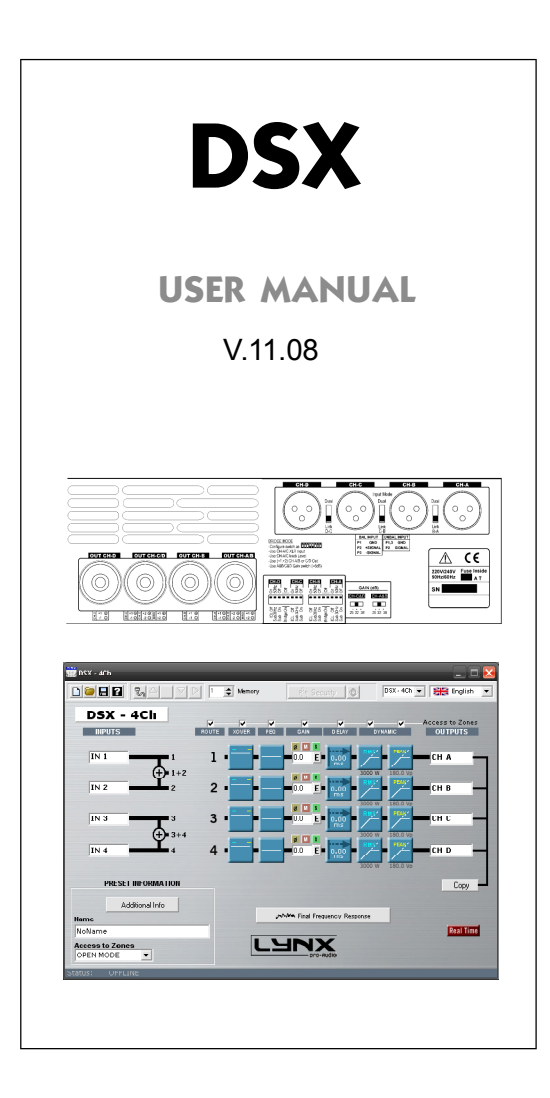

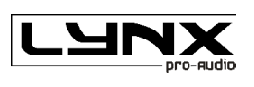

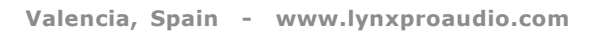

# DSX series, the dsp amplifiers

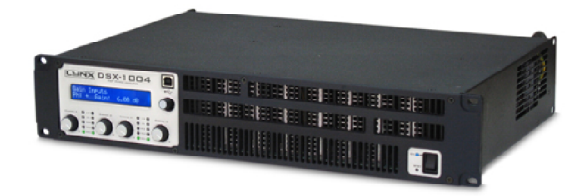

# Manufacturer

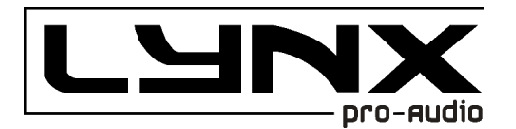

LYNX Pro Audio S.L. Calle 7 - Pol. Ind. Picassent E-46220 Picassent (Valencia)

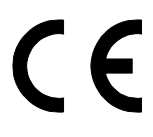

**CE CERTIFICACTION, EUROPEAN PRODUCT** 

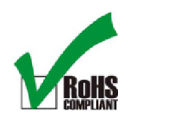

RoHS Directive 2002/95/EC

This user manual is property of Lynx Pro Audio S.L. Any reproduction of this manual, by any means is strictly prohibited. Copyright 2011. All rights reserved.

| 1INTRODUCTIO | N                   |     |  |
|--------------|---------------------|-----|--|
| 1.1 Overview | Overview            | 5   |  |
| 1.2          | Main Specifications | 5   |  |
|              |                     |     |  |
| 2HARDWARE    | CONTROLS.           |     |  |
| 2.1          | Front Panel         | . 7 |  |

| 22       | Roar  | Panal  | <u> </u> |
|----------|-------|--------|----------|
| <u> </u> | iteai | i anci | <br>0    |

#### 3.-INSTALLATION AND OPERATION

| 3.1 | Connections                           | 9   |
|-----|---------------------------------------|-----|
| 3.2 | Configuration                         | .10 |
| 3.3 | Protection systems                    | .11 |
| 3.4 | Troubleshooting                       | .12 |
| 3.5 | Software and usb drivers installation | .13 |
| 3.6 | Uninstall                             | 17  |
| 3.7 | Launching DSX                         | 17  |
| 3.8 | Firmware update                       | 18  |

#### 4.-EDITING WITH DSX SOFTWARE

| _ |                                                    |    |
|---|----------------------------------------------------|----|
|   | 4.1 Main Screen                                    | 20 |
|   | 4.2 Editing in Offline or Real time mode.          | 23 |
|   | 4.3 Additional Information                         | 24 |
|   | 4.4 Input and Output Labels                        | 24 |
|   | 4.5 Input Equalization (Parametric or Graphic)     | 25 |
|   | 4.6 Signal Routing                                 | 26 |
|   | 4.7 Crossover configuration                        | 27 |
|   | 4.8 Output Parametric Ecualization                 | 28 |
|   | 4.9 Output Gain                                    | 32 |
|   | 4.10 Output Delay                                  | 33 |
|   | 4.11 Dynamics Configuration                        | 36 |
|   | -RMS Compression and Limitation, C.R.I Compression |    |
|   | -Compressor / Limiter Parameters, Noise Gate       |    |
|   | -Speaker and amplifiers Parameters                 |    |
|   | 4.12 Final frequency response                      | 43 |
|   | - Import Data                                      | 44 |
|   | Smart live, Clio, Linear X - LMS                   |    |
|   | Audio Precisión, Spectra Lab                       |    |
|   | MLSSA, Winair, Calsod / DAAS 32                    |    |
|   | Acoustilizer                                       |    |
|   | - General considerations for taking measures       | 49 |
|   | -                                                  |    |
|   |                                                    |    |

# 5.-CONFIGURATION

| 5.1 | Tools Menu                        | 51 |
|-----|-----------------------------------|----|
| 5.2 | Save and open Configuration files | 53 |
| 5.3 | Configuration DSX                 | 54 |
| 5.4 | Security                          | 57 |
| 5.5 | Updating DSP program              | 59 |

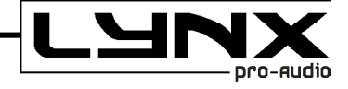

#### Before starting to use the DSX amplifier, please read this instruction manual carefully.

Keep these instructions in the place where the equipment will be used and with easy access to them.

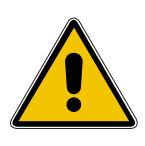

#### - Electrical appliance.

The exclamation mark within a triangle identifies the presence of electricity. Use the system carefully without wet hands or feet. Avoid installing the speaker in wet or excessivelly humid places. Regularly check the condition of the cables and make sure these are not being walked on or pinched. Connect the speaker to bipolar, earthed mains. The mains plug must be connected to the appropriate protection (fuse or breaker). Connection to any other type of mains could result in an electrical shock and violate local electrical codes. DO NOT CONNECT OR DISCONNECT THE AC POWER CONNECTORS UNDER LOAD.

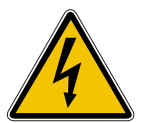

#### - Electrical shock risk.

The diagonal mark within a triangle identifies the presence of dangerous voltage. Do not open or handle the interior of the amplifier. These parts are not to be adjusted by the user. For maintenance and/or repair please go to an authorized service centre. In order to reduce the risk of electric shock, disconnect from AC before plug in or unplugging Audio signal cables. Reconnect to AC only if all signal connections are made and secured. Never manipulate the ground type plug provided. The AC mains plugs should always remain accessible for operation. Unplug the amplifier during storms or when it's being used for a long time.

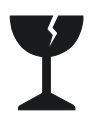

#### - Delicate Material.

Please ensure no foreign object or water enters the amplifier. Do not place material that contains liquid on or near the unit. Only clean the unit with dry cloths. Do not use solvents.

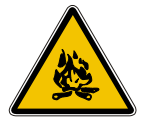

#### -Overheating – Fire risk.

To reduce the risk of the speaker over heating, avoid direct contact with sunlight. Avoid placing the unit close to heat inducing objects such as radiators. Do not cover the equipment in use and do not block any ventilation openings. Do not put naked flame, such as lighted candles, close or on top of the unit.

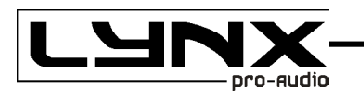

# 1.- Introduction

#### 1.1 Overview

The DSX Series Power Amps is our response to clients' needs for a series of powerful, compact, versatile and rugged amplifiers characterised by no-compromises electronic and mechanical specifications.

The DSX Series offers optional add-on modules that extend its operational capability to match any of today's market requirements. They incorporate unique absolute protections as the PMS. or SSP. systems.

The DSX contains three digital signal processor floating points with internal 56-bit resolution, ensuring a very high internal dynamic range (which makes it totally unsaturated in internal operations) and approximately fully minimal rounding errors.

The AD and DA converters of 24-bit and 120 dBs dynamic range used, guarantee a clean sound without distortion and the lowest level of background noise on the market, making the DSX series one of the power amplifers with the best features within its range. All analogue components have been carefully selected to minimize the noise and distortion.

The User has 111 memories flash-type, which allows the capability of writing on them, and can update from the Front panel or from the software. With the automatic backup function, we assure that during an electrical fault whilst editing, all data will be saved and still be there in the next Start up.

The amplifier has an LCD display and one push switch encoder from which we can change memory or modify the parameters of the memory in real time. There are several levels of security to avoid being erased or memories changed by mistake, you can also lock the encoder use or protect the entry using a Password, or create different levels of user such as administrator or just operator. With the software, the user is able to configure all the parameters, storing them in the amplifier via the USB interface or ETHERNET (optional).

#### 1.2 Main Specifications

Instantaneous High Flow QuantaPulse EVO Power Supply.

- Ultra-compact and lightweight 2-U high.
- Laser cut aluminum front panels with integrated carrying handles.
- Neutrik® XLR input connectors, input and signal link in 2 channel models.
- Input Link switch: allow daisy-chaining of the one channel input signal to another adjacent channel.
- Neutrik® Speakon® output connectors.
- Detented sealed potentiometers for easy recall of volume settings.
- ICL, PMS, Hi-temp, Signal indicators per channel.
- Highly versatile with multiple configuration possibilites and additional module options.
- Switchable ICL clip-limiters per channel.
- Switchable and selectable (30 or 50 Hz) sub-sonic highpass filter per channel.
- Three-position gain selector (26, 32 or 38 dB).
- Dual or Bridge mode operation.
- Twin continuously variable, temperature controlled, back to front cooling fans.
- Oversized power components (high SOA reserve specification).

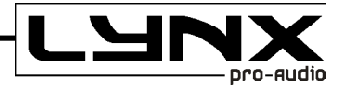

#### **Technical Specifications**

|                              | DSX-1004       | DSX-4002       | DSX-2800           | DSX-2200           |
|------------------------------|----------------|----------------|--------------------|--------------------|
| <i>RMS power</i> (8Ω):       | 4 x 690 W      | 4 x 430 W      | 2 x 810 W          | 2 x 630 W          |
| <i>RMS power</i> (4Ω): ———   | 4 x 975 W      | 4 x 670 W      | 2 x 1380 W         | 2 x 1100 W         |
| <i>RMS power</i> (2Ω):       |                | 4 x 980 W      | 2 x 1950 W         | 2 x 1570 W         |
| Bridge (8Ω):                 | 2 x 1950 W     | 2 x 1340 W     | 2760 W             | 2200 W             |
| Bridge (4Ω):                 |                | 2 x 1960 W     | 3900 W             | 3140 W             |
| Pink noise Crest factor      |                |                |                    |                    |
| @ 4 ohm                      | 4 x 1230 W     | 4 x 820 W      | 2 x 1600 W         | 2 x 1240 W         |
| @ 2 ohm                      |                | 4 x 1170 W     | 2 x 2460 W         | 2 x 2060 W         |
| THD:                         | 0′05 %         | 0′05 %         | 0′05 %             | 0′05 %             |
| Sensitivity (8 Ω) —          | 3.7/1.9/0.9 V  | 3.0/1.5/0.8 V  | 4.0/2.0/1.0 V      | 3.6/1.8/0.9 V      |
| Signal-to-noise-ratio:       | 116 dB         | 113 dB         | 116 dB             | 115 dB             |
| Gain:                        | 26-32-38 dB    | 26-32-38 dB    | 26-32-38 dB        | 26-32-38 dB        |
| Frecuency response (-0'5dB): | 20/20K Hz      | 20/20K Hz      | 20/20K Hz          | 20/20K Hz          |
| Phase Response @1w: —        | + 15dB         | + 15dB         | + <sub>15dB</sub>  | + <sub>15dB</sub>  |
| Damping factor:              | >500/20-500Hz  |                | _<br>>500/20-500Hz | —<br>>500/20-500Hz |
| Crosstalk:                   | >75 dB         | >75 dB         | >75 dB             | >75 dB             |
| Required mains :             | 230V / 50Hz    | 230V / 50Hz    | 230V / 50Hz        | 230V / 50Hz        |
| Dimensions W x H x T (mm):   | 483 x 89 x 310 | 483 x 89 x 310 | 483 x 89 x 310     | 483 x 89 x 310     |
| Weight :                     | 8.5 Kg         | 8.5 Kg         | 8.5 Kg             | 8.5 Kg             |

| -1600      |                                                                                                    |                                                                                                    | B 0 1/ / F 0 /                                                                                                    |
|------------|----------------------------------------------------------------------------------------------------|----------------------------------------------------------------------------------------------------|----------------------------------------------------------------------------------------------------|
|            | D3X-1200                                                                                                    | DSX-6002                                                                                                    | DSX-1504                                                                                                    |
| 60 W       | 2 x 325 W                                                                                                    | 4 x 620 W                                                                                                    | 4 x 1015 W                                                                                                    |
| 90 W       | 2 x 575 W                                                                                                    | 4 x 1000 W                                                                                                    | 4 x 1480 W                                                                                                    |
| 190 W      | 2 x 880 W                                                                                                    | 4 x 1440 W                                                                                                    |                                                                                                    |
| W          | 1150 W                                                                                                    | 2 x 2000 W                                                                                                    | 2 x 2960 W                                                                                                    |
| W          | 1760 W                                                                                                    | 2 x 2880 W                                                                                                    |                                                                                                    |
|            |                                                                                                    |                                                                                                    |                                                                                                    |
| 80 W       | 2 x 610 W                                                                                                    | 4 x 1280 W                                                                                                    | 4 x 2110 W                                                                                                    |
| 360 W      | 2 x 975 W                                                                                                    | 4 x 2080 W                                                                                                    |                                                                                                    |
| %          | 0′05 %                                                                                                    | 0′05 %                                                                                                    | 0′05 %                                                                                                    |
| .5/0.8 V   | 2.6/1.3/0.6 V                                                                                                    | 3.5/1.8/0.9 V                                                                                                    | 5.0/2.5/1.3 V                                                                                                    |
| dB         | 112 dB                                                                                                    | 116 dB                                                                                                    | 118 dB                                                                                                    |
| 2-38 dB    | 26-32-38 dB                                                                                                    | 26-32-38 dB                                                                                                    | 26-32-38 dB                                                                                                    |
| )K Hz      | 20/20K Hz                                                                                                    | 20/20K Hz                                                                                                    | 20/20K Hz                                                                                                    |
| idB        | <u>+</u> 15dB                                                                                                    | <u>+</u> 15dB                                                                                                    | + 15dB                                                                                                    |
| /20-500Hz  | >500/20-500Hz                                                                                                    | >500/20-500Hz                                                                                                    | _<br>>500/20-500Hz                                                                                                    |
| dB         | >75 dB                                                                                                    | >75 dB                                                                                                    | >75 dB                                                                                                    |
| / 50Hz     | 230V / 50Hz                                                                                                    | 230V / 50Hz                                                                                                    | 230V / 50Hz                                                                                                    |
| x 89 x 310 | 483 x 89 x 310                                                                                                    | 483 x 89 x 310                                                                                                    | 483 x 89 x 310                                                                                                    |
|            | 8 Kg                                                                                                    | 8.6 Kg                                                                                                    | 8.6 Kg                                                                                                    |
|            | 60 W<br>90 W<br>190 W<br>W<br>W<br>80 W<br>360 W<br>%<br>.5/0.8 V<br>dB<br>2-38 dB<br>2-38 dB<br>2-38 dB<br>2-38 dB<br>2-38 dB<br>2-38 dB<br>2-38 dB<br>2-38 dB<br>2-38 dB<br>2-38 dB<br>2-38 dB<br>2-38 dB | 60 W       2 x 325 W         90 W       2 x 575 W         190 W       2 x 880 W         W       1150 W         W       1150 W         W       1760 W         80 W       2 x 610 W         360 W       2 x 975 W         %       0'05 %         .5/0.8 V       2.6/1.3/0.6 V         JB       112 dB         2-38 dB       26-32-38 dB         OK Hz       20/20K Hz         ·dB       ±15dB         /20-500Hz       >500/20-500Hz         ·3B       >75 dB         '/ 50Hz       230V / 50Hz         × 89 x 310       8 Kg | 60 W $2 \times 325$ W $4 \times 620$ W90 W $2 \times 575$ W $4 \times 1000$ W190 W $2 \times 880$ W $4 \times 1440$ WW1150 W $2 \times 2000$ WW1760 W $2 \times 2880$ W80 W $2 \times 610$ W $4 \times 1280$ W360 W $2 \times 975$ W $4 \times 2080$ W%0'05 %0'05 %.5/0.8 V2.6/1.3/0.6 V3.5/1.8/0.9 VJB112 dB116 dB2-38 dB26-32-38 dB26-32-38 dB2-38 dB $26-32-38$ dB $2500/20-500Hz$ >500/20-500Hz>500/20-500Hz>500/20-500HzdB $\pm 15dB$ $\pm 15dB$ $75$ dB>75 dB $75$ oHz $230V / 50Hz$ $230V / 50Hz$ $483 \times 89 \times 310$ $483 \times 89 \times 310$ 8 Kg8.6 Kg |

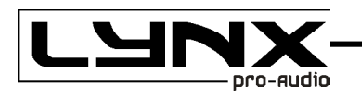

# 2.- Hardware Controls

#### 2.1 Front Panel

#### See Figure A

- 1.- Signal attenuation level control knobs: Permit independent control of each channel.s attenuation (21steps).
- 2.- SIGNAL: This LED indicates presence of signal at the inputs.

TEMP: This LED shows temperature protection is active.

PMS: LED indicating PMS in operation.

ICL: LED indicating Intelligent Clip Limiter in operation.

3.- Main Power Switch: Position I: Connects the amplifier's current feed. (Blue LED on). Position O disconnects the Power. Position II (optional): Stand-by Mode. The Amp's Power is activated remotely via Ethernet. (Amber LED).

4.- Display

5.- Encoder with push button

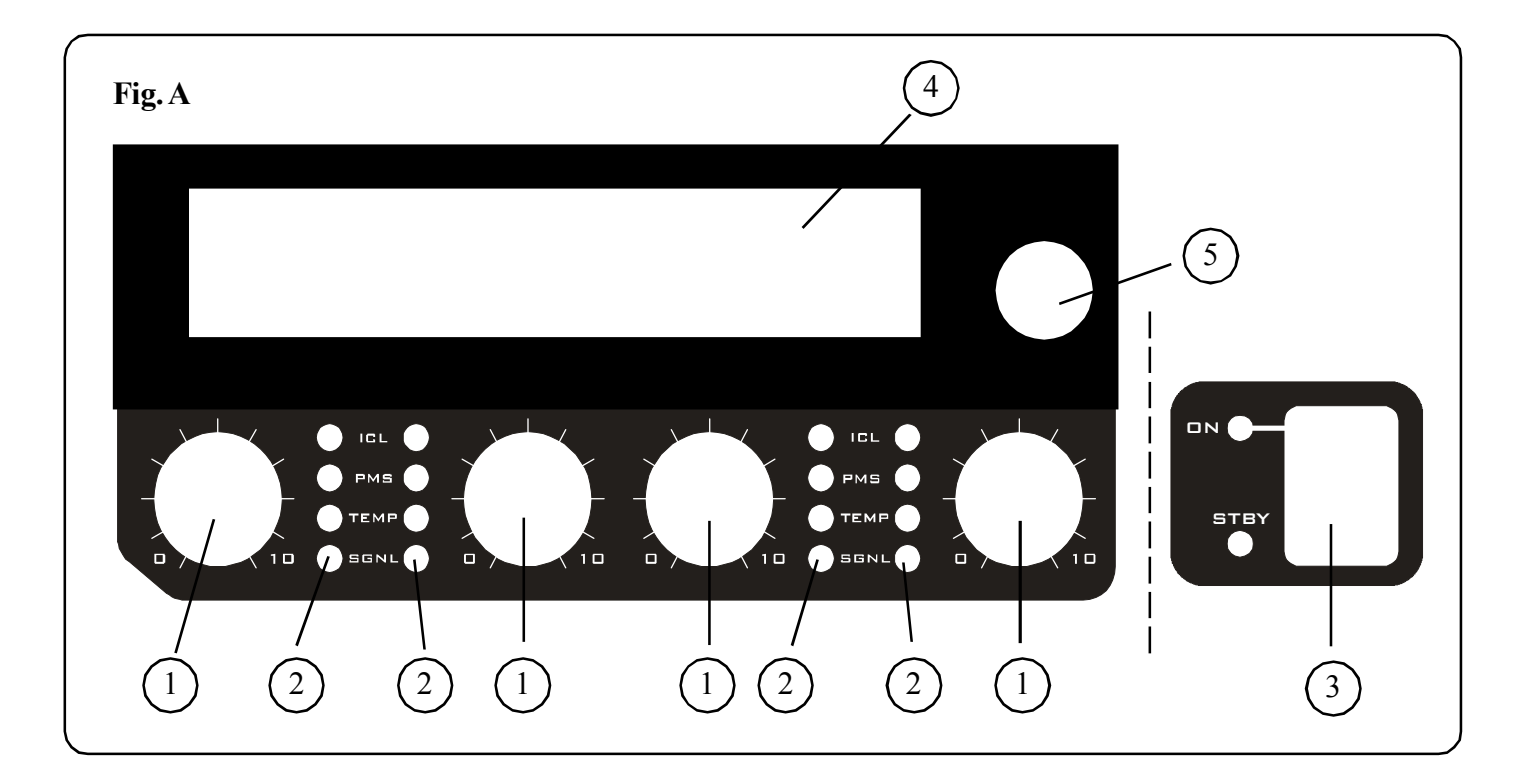

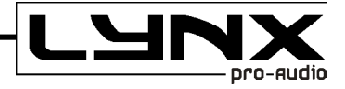

#### 2.2 Rear Panel

#### See Figure B

1.- Signal Input: Female Neutrik® XLR Connectors for the amplifier.s signal input.

**Signal Link:** (2 channels models only) Male Neutrik® XLR Connectors for daisy chaining input signal to other amplifiers (parallel connected to female input connectors).

**2.- Link / Dual Switch:** in Link mode you can Link an Input to another adjacent input to use the same input signal. In Dual mode each channel has an independent Input.

3.- Gain Selection Switch: Gain Selection Switch: Three position for 26, 32 or 38dB Gain, (Default setting 32dB).

4.- Configuration Switch: Sub sonic filter, ICL and Bridge.

5.- Speaker connectors: Neutrik® Speakon to connect the speakers.

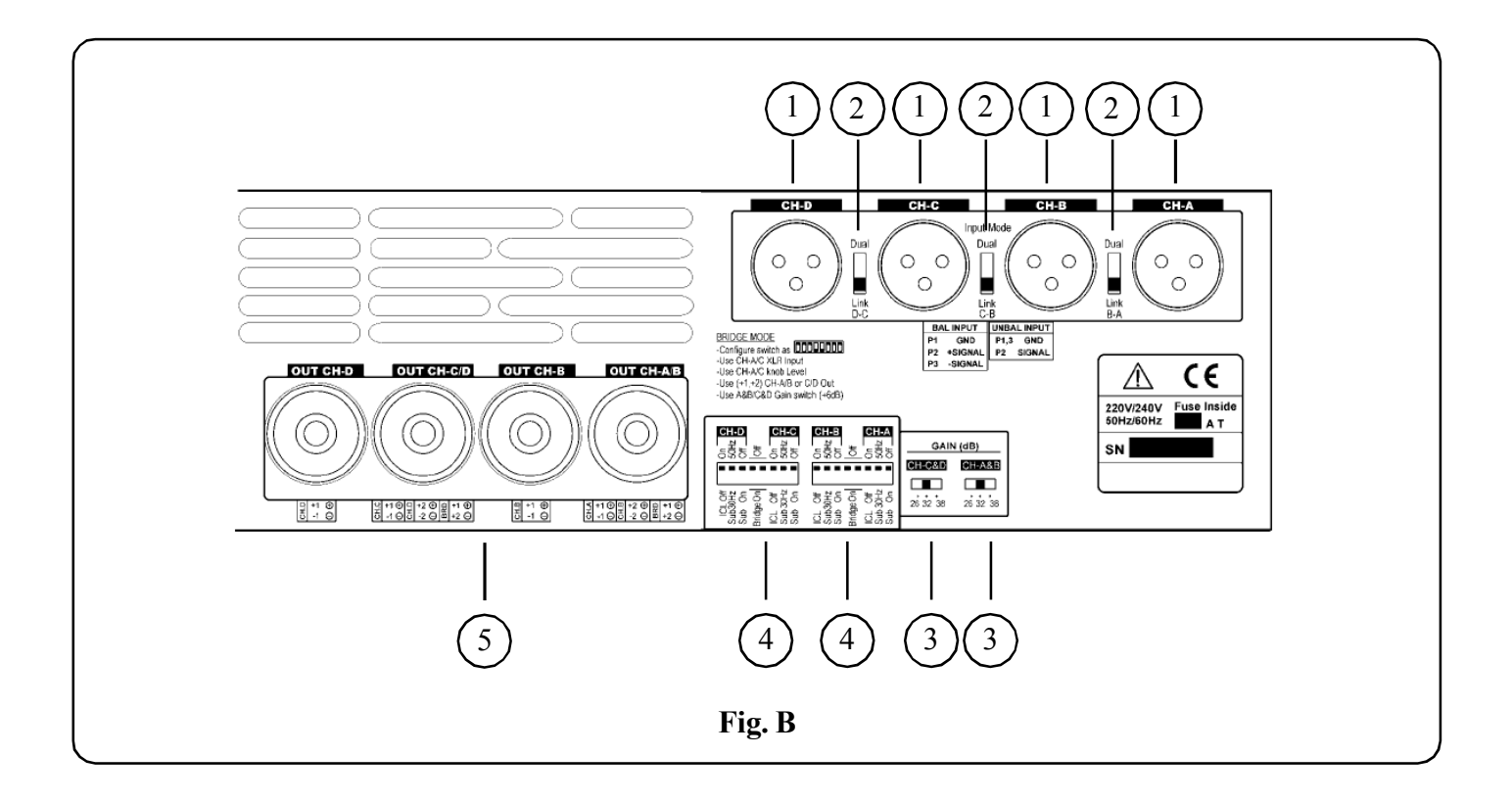

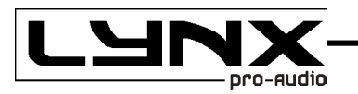

# 3. Installation and Operation

#### 3.1 Connections

The Power switch must always be on the .Off. position before plugging the amp to a properly earthed mains socket (220-240V AC / 110V-120V AC).

The input signal fed to the amplifier can be either balanced or un-balanced. The drawing below describes both ways to wire an XLR connector for the purpose.

Balanced Signal: Connect pin 1 to Ground, pin 2 to Signal + (hot) and pin 3 to Signal - (cold).

Unbalanced Signal: Connect Pin 1 to Ground, pin 2 to Signal and pin 3 to Ground.

#### Important!:

If a connection is done with a un-balanced line and pin 3 on the XLR is not connected to ground, a 6 dB loss occurs in the line and only a quarter of the amplifier power is produced.

The two channel amplifier models provides, for each channel, a female XLR Connector (Signal Input) parallelled to a male XLR to daisy chain several amplifiers with the same signal line (LINK).

Unbalanced

wiring

1.- Gnd

3.- Gnd

2.- Signal

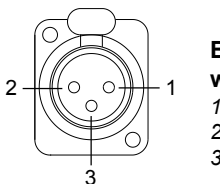

Balanced wiring 1.- Gnd 2.- Signal + 3.- Signal -

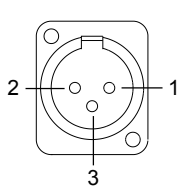

DSX

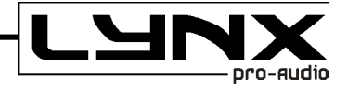

#### 3.2 Configuration

The amplifier has an ensemble of minidips on the back panel, which allow for the following configurations: the highpass subsonic filter, the ICL deactivation and the bridge mode. All these configurations can be cross-set in any way, independently from the others. The basic configuration possibilities are as follows:

**Standard Configuration:** the amplifier works without high pass subsonic filter, Clip Limiter ICL enabled and no Bridge mode.

| 00000000                                                                    |  |
|-----------------------------------------------------------------------------|--|
| IICL OF<br>Sub30Hz<br>Sub On<br>Bridge On<br>IICL Off<br>Sub 30Hz<br>Sub On |  |

Sub-sonic Filter Enabled: the amplifier works with high pass subsonic filter (30Hz in this case), Clip Limiter ICL enabled and no Bridge mode.

| CH-B<br>THOS<br>HOS<br>HOS<br>HOS<br>HOS<br>HOS<br>HOS<br>HOS<br>HOS<br>HOS          |  |
|--------------------------------------------------------------------------------------|--|
|                                                                                      |  |
| ICL Off<br>Sub30Hz<br>Sub30Hz<br>Sub30Hz<br>Sub30Hz<br>Sub30Hz<br>Sub30Hz<br>Sub30Hz |  |

Bridge Mode: the amplifier works without high pass subsonic filter, Clip Limiter ICL enabled and Bridge mode.

| 50Hz HJ<br>50Hz HJ<br>0ff 0ff 0ff 0ff 0ff 0ff 0ff 0ff 0ff 0ff   | A Ho   |
|-----------------------------------------------------------------|--------|
|                                                                 |        |
| ICL Off<br>Sub30Hz<br>Sub On<br>Bridge On<br>ICL Off<br>Sub30H7 | Sub On |

ICL Clip Limiter Disabled: the amplifier works without high pass subsonic filter, Clip Limiter ICL disabled and no Bridge mode.

| СН-В СН-А<br>2 2 3 5 5 5 5 5 5 5 5 5 5 5 5 5 5 5 5 5 |  |
|------------------------------------------------------|--|
|                                                      |  |
| 00000000000000000000000000000000000000               |  |
| Surface Bid Surface                                  |  |

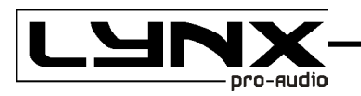

### 3.3 Protection Systems

#### ICL2<sup>™</sup>. - Intelligent Clip Limiter

The ICL2 is an anticlip system to avoid speaker failure and provide more acceptable sound quality even when clipping occurs. With the ICL2 system you don't lose the music .punch. but the speakers are kept under control.

#### PMS<sup>™</sup>. - Power Management System

This is a complete set of protections that monitors the main amp parameters (load status, signal input, temperature, current, etc.) in order to draw from the power supply only the precise amount of current required to maintain safe operation during hazardous or extreme working conditions.

This system controls the amount of power that the amp delivers under three basic circumstances:

1.- The power-on sequence, where output is inhibited until the amp circuits are ready to operate. This routine is repeated at every restart, not just when the power switch is activated.

2.- When internal temperatures rise to near thermal shutdown point due to unfavourable operating conditions. Here the system takes control, restricting current so as to maintain operational continuity at the precise power level which the amp is capable of withstanding at that particular moment.

3.- Excessive mains current consumption. This event only occurs either under laboratory conditions (long term sinusoidal signal testing with dummy loads) or, for example, in field applications in conditions of prolonged acoustic howl-round. Here PMS takes control to avoid any damage to the speakers and to prevent the mains breaker from tripping or the fuses blowing.

#### SSP<sup>™</sup>. - SOA Sentry Protection

SOA Sentry protection effectively limiting the power that the amp could deliver into an incorrect load or to a direct short-circuit. This avoids power transistor failure.

WARNING:

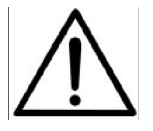

The exclamation point inside an equilateral triangle indicates the existence of internal components whose substitution may affect safety.

# 4

The lightning and arrowhead symbol warns about the presence of uninsulated dangerous voltage.

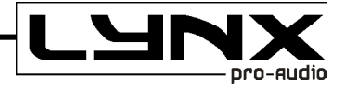

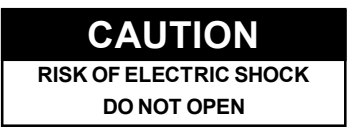

To avoid fire or electrocution risk do not expose the unit to rain or moisture. To avoid electric shock, do not open the unit. No user serviciable parts inside. In the case of disfunction, have the unit checked by qualified agents. Class I device.

#### 3.4 Troubleshooting

In the event of incorrect connection or misfunctioning, the amp will activate one or more of its LED to warn about the problem.

Correct function: SGNL lights to indicate signal presence.

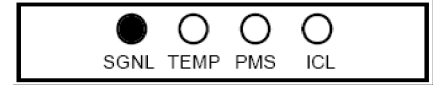

ICL: The Intelligent Clip Limiter is operating.

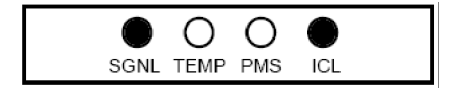

**No Signal:** No Input Signal is reaching the amp.

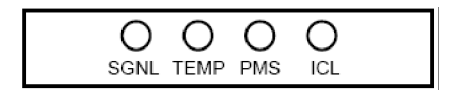

**Overheating:** The amplifier has reached the maximum operational temperature. Most common cause is: the normal air flow is blocked, accumulated dirt, dust or object leaning against the grill. Check and clean periodically.

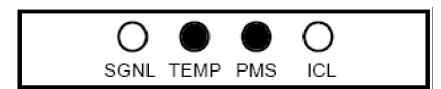

PMS: Several causes can trigger this LED, most common are:

- The amplifier is in power-on sequence, where output is inhibited until the amp circuits are ready to operate.

- The internal temperatures rise to near thermal shutdown point due to unfavourable operating conditions.
- Excessive mains current consumption.

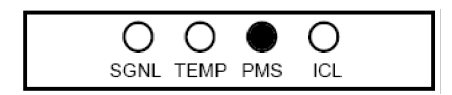

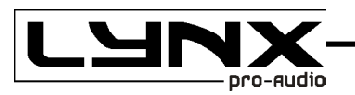

#### 3.5.- Software and USB drivers installation.

Before you install your copy of the DSX software, you must verify that your computer meets a series of minimum requirements to make it work. These requirements are:

- Pentium IV or higher.
- 512 Mb RAM memory.
- 10 Mb Free Hard disk space.
- USB port (2.0 recommended).
- Windows™ O.S 98 / NT / 2000 / Me / XP / VISTA.

If your computer meets or exceeds these requirements, the software will be installed and operated without any problem.

Before starting the installation, be sure to not connect the DSX to the PC until the end of the installation process. It is recommended closing all applications currently in use. Insert the CD provided with the amplfier in to your computers disc drive. Run the installation file DSX\_v?.exe (where ? means version supplied) that is at the root directory of the CD.You can also download the latest version at www.vmb.es in the Software area of the website.

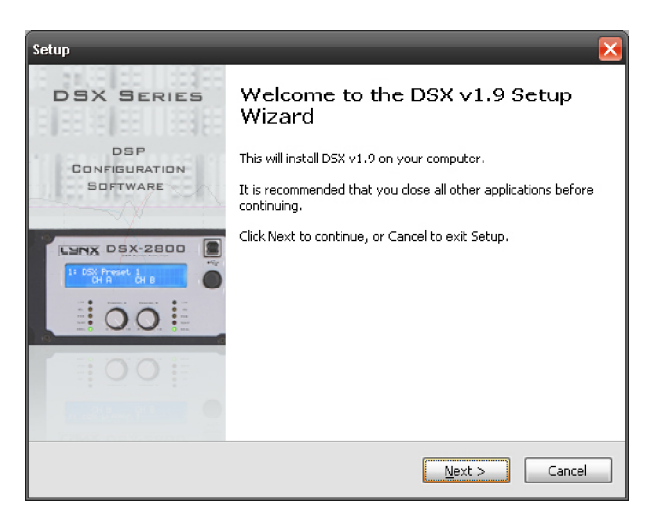

From here, click on"Next" it will begin the installation process, now follow the instructions on the screen.

| Setup                                              | × |
|----------------------------------------------------|---|
| User Information<br>Please enter your information. |   |
| User Name:                                         |   |
| WinuE                                              |   |
| Organization:                                      |   |
| Windows uE                                         |   |
|                                                    |   |
|                                                    |   |
|                                                    |   |
|                                                    |   |
|                                                    |   |
|                                                    |   |
| < Back Next > Cancel                               |   |

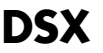

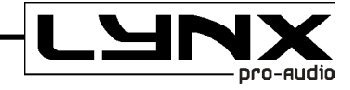

Start the installation by selecting the directory where the software will be installed. If you do not want to change it, it will be installed in the default directory, click with the mouse on the Browse button, and another window appears in which you pick where you want to install the Software.

| Setup 🔀                                                                                |  |  |
|----------------------------------------------------------------------------------------|--|--|
| Select Destination Location<br>Where should DSX v1.9 be installed?                     |  |  |
| Setup will install DSX v1.9 into the following folder.                                 |  |  |
| To continue, click Next. If you would like to select a different folder, click Browse. |  |  |
| C:\Archivos de programa\Lynx Pro Audio\DSX                                             |  |  |
| At least 5,7 MB of free disk space is required.                                        |  |  |
| < <u>B</u> ack <u>N</u> ext > Cancel                                                   |  |  |

Now you must decide the folder name from where you can access the program from the Start menu. Once this is done the information screen installation options appear that have been defined, and once confirmed the installation will automatically start.

Setup

Ready to Install

User information: WinuE Windows uE

| Setup 🛛 🔀                                                                                                    |
|----------------------------------------------------------------------------------------------------|
| Select Start Menu Folder<br>Where should Setup place the program's shortcuts?                                                                                           |
| Setup will create the program's shortcuts in the following Start Menu folder.<br>To continue, click Next. If you would like to select a different folder, click Browse. |
| DSX Browse                                                                                                    |
|                                                                                                    |
|                                                                                                    |
|                                                                                                    |
|                                                                                                    |
|                                                                                                    |
| < Back Next > Cancel                                                                                                    |

Setup is now ready to begin installing DSX v1.9 on your computer.

 $\operatorname{Click}$  Install to continue with the installation, or  $\operatorname{click}\operatorname{Back}$  if you want to review or change any settings.

To finish with this step, the software will install the drivers to acknowledge that the PC will detect and install the processor as soon as you connect it through the USB port.

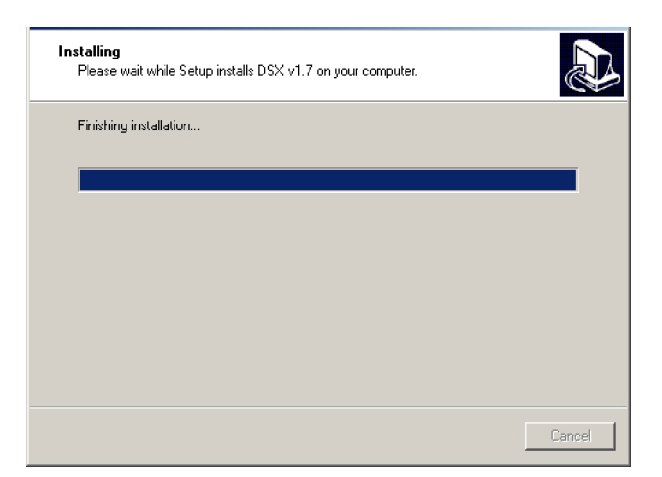

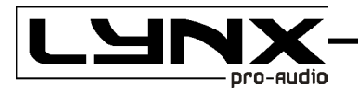

Now the drivers installation screen will appear.

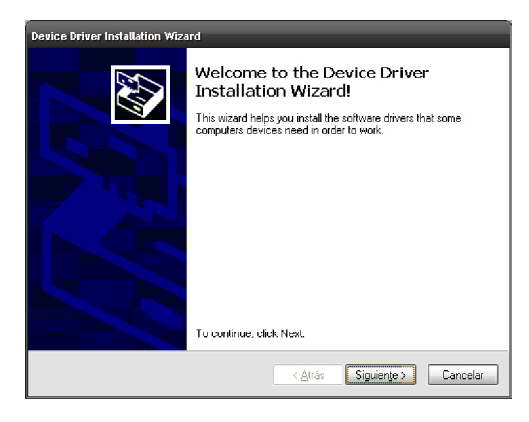

Once the drivers has being installed on your PC, the program will inform you of the status of the installation. Then the next screen will report that the entire installation process has been done correctly.

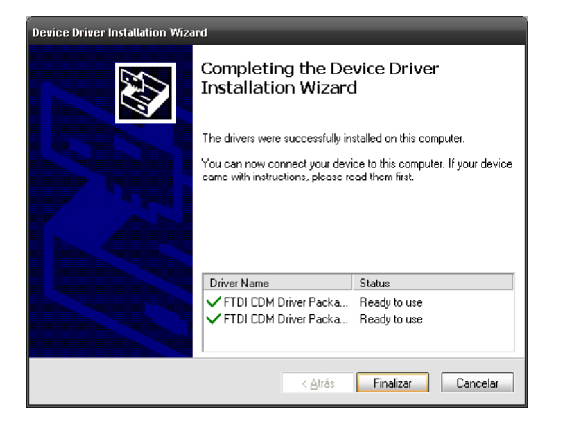

To complete the entire installation process of the software and drivers, the following window information appears, confirming that the process is correct and that we must restart the computer for the changes to be implemented.

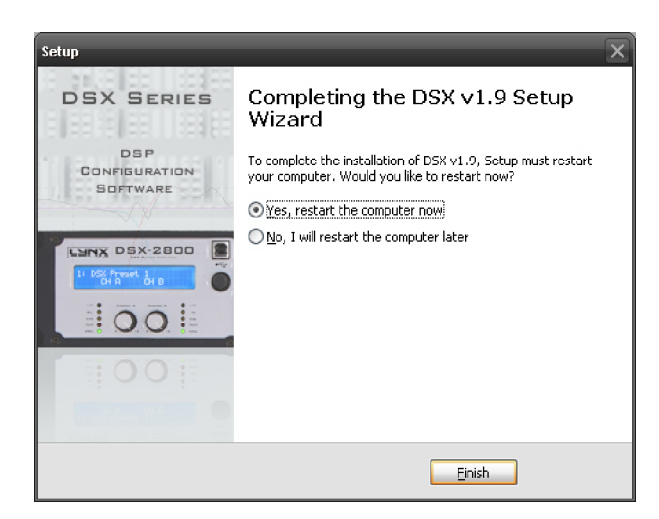

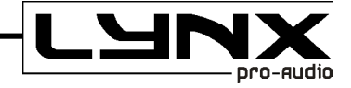

#### TIPS:

When connecting the processor for the first time, as in all peripherals that use USB, we leave a reasonable time for Windows<sup>TM</sup> to recognize the device and install the specified drivers.

| Nuevo hardware encontrado |                 |  |  |
|---------------------------|-----------------|--|--|
|                           | USB Serial Port |  |  |

The first time you connect the amplifier DSX into a USB port, Windows will detect and install the device on the PC. The operating system needs time, depending on the characteristics of the computer to install the device.

| Nuevo hardware encontrado |                 |  |  |
|---------------------------|-----------------|--|--|
| Ţ                         | USB Serial Port |  |  |

The next time you connect the amplifier DSX to the same USB, it will automatically be detected without showing any process, but we must also leave a reasonable time before connecting with the processor. To verify that the device has been installed correctly open the Device Manager (Control Panel - System - Hardware - Device Manager) and the device should appear as shown below.

| 🖳 Administrador de dispositivos                                        |   |
|------------------------------------------------------------------------|---|
| Acción Ver   ← →   📾 🕅 🔛 😫   🕺 😹 🕱                                     |   |
| E- 🚇 P-JUAN                                                            | - |
| 🚊 🖳 💻 Adaptadores de pantalla                                          |   |
| 🔁 🎟 Adaptadores de red                                                 |   |
| 🖻 🖶 🖶 Controladoras de bus serie universal                             |   |
| 🖌 🛶 Concentrador de raíz USB 2.0                                       |   |
| 🚽 🖓 Concentrador raíz USB                                              |   |
| 🚽 — 🚓 Concentrador raíz USB                                            |   |
| 🚽 🖓 Concentrador raíz USB                                              |   |
| 🖌 🚭 Concentrador raíz USD                                              |   |
| 🛶 Intel(R) 82801G (ICH7 Family) USB Universal Host Controller - 27C8   |   |
| 🚽 🖓 Intel(R) 82801G (ICH7 Family) USB Universal Host Controller - 27C9 |   |
| 🚽 🖓 Intel(R) 82801G (ICH7 Family) USB Universal Host Controller - 27CA |   |
| 🚽 🖓 Intel(R) 82801G (ICH7 Family) USB Universal Hust Controller - 27CB |   |
| Intel(R) 82801G (ICH7 Family) USB2 Enhanced Host Controller - 27CC     |   |
| USB Serial Converter                                                   |   |
| 🔁 🖶 🤤 Controladoras IDE ATA/ATAVI                                      | _ |
| 🗄 🕀 Controladoras SCSI y RAID                                          |   |
| 🗉 🖶 🔂 Controladores de disquete                                        |   |
| 📳 🖳 🖳 Dispositivos de sistema                                          |   |
| 🗈 🕀 Dispositivos de sonido, vídeo y juegos                             |   |
| Equipo                                                                 |   |
| Modems                                                                 |   |
| Monitores                                                              | - |
|                                                                        |   |

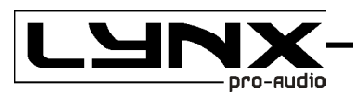

#### 3.6.- Uninstall

To uninstall **DSX software** you must follow the same steps common to any software. From the Control Panel Go to Add / Remove Software. Here select DSX and press the Add / Remove button ...

We recommend making a backup of all configuration files created (with a. a24,. a26,. And a44. a48) to use them later.

#### 3.7.- Launching DSX

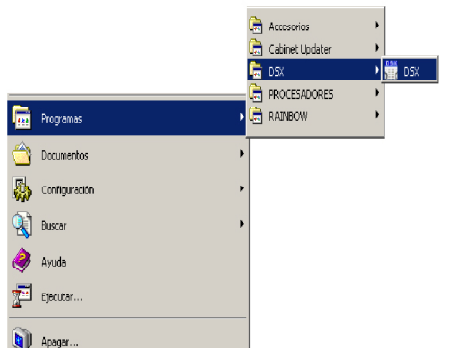

The installation program creates an entry in the list of programs from Windows Start menu under the name **DSX**.

To operate the program from the Start menu, select Programs, and search for the Folder named **DSX**. Then click on the software icon.

If you created a shortcut to the Windows desktop, just doubleclick on the icon:

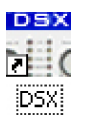

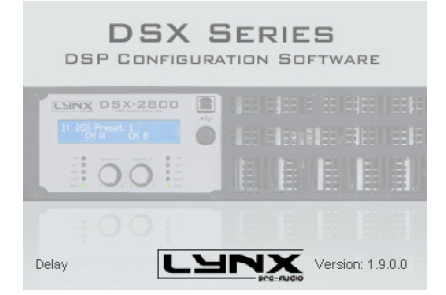

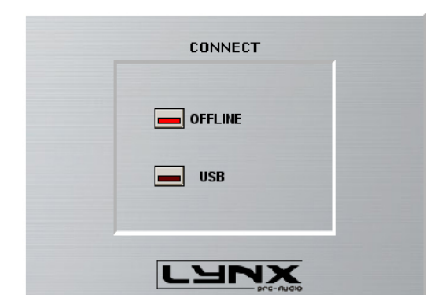

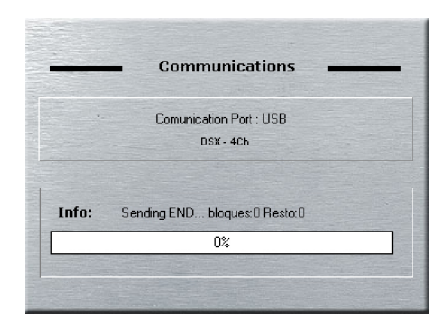

The first thing that appears is the start-up screen which shows the process of loading the modules of the programme and the version.

After launching the application we are asked the type of connection with the processor, no matter the model it will always be the same.

There will be three options:

- Not connected at all (Offline).
- With the Processor on the USB port.
- With the Processor connected by ETHERNET.

If you want to work with the processor connected to the computer, take the USB or Ethernet cable and connect one end to the corresponding port and the other into the DSX amplifier.

It is recommended not to connect the cables simultaneously, in case the USB takes precedence, thus unabling a connection via Ethernet.

When selecting USB connection, it establishes communication with the processor and it will display the communication screen.

If the communication is established correctly, the screen will disappear quickly giving way to the main screen of the program.

If there is a problem in communication you will see an error like this:

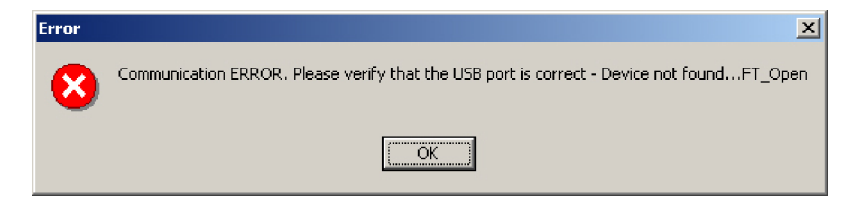

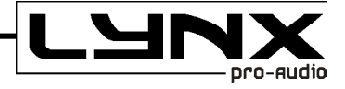

#### 3.8.- FIRMWARE Upgrade.

We recommend using the USB port for such upgrades, for its reliability and speed, even when sometimes it can be more comfortable updating via the network connection.

The firmware update is done automatically. The software contains the latest version of firmware. When establishing the connection, it checks the version of the processor firmware. If it is a lower version, it will be updated following these steps:

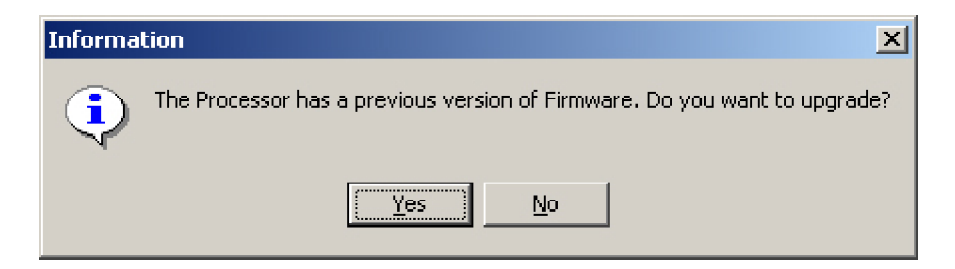

If you choose no, no action will be made, but the processor will keep the same firmware Version, and you will need a previous Software version to run it.

| This is not a valid processor, It cannot communicate. |  |  |  |
|-------------------------------------------------------|--|--|--|
| OK                                                    |  |  |  |

If instead, you say you want to update it, there is a window of information with important indications that you must pay attention to.

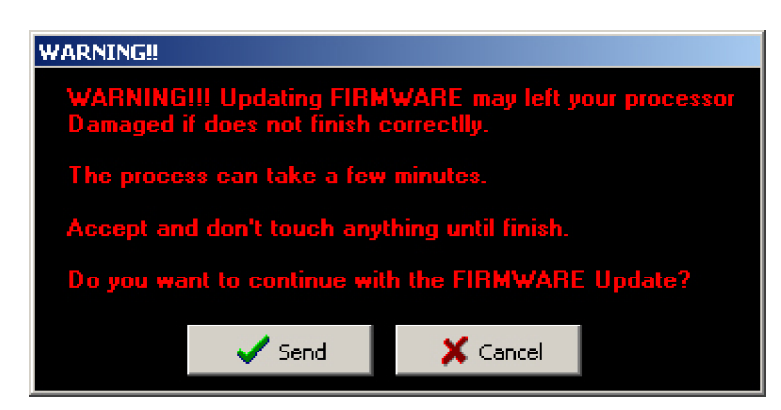

Press Send to start the process.

First, an update on the DSP will be made, once the Update is done, firmware update will start.

As soon as the processor starts having a new FIRMWARE, the screen will show you the following message:

Updating FIRMWARE Do not touch anything

This indicates that the processor is being updated, and it is recommended that you DON'T TOUCH anything to prevent mistakes in this delicate moment.

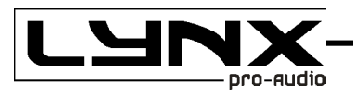

First Step will be deleting the Flash memory to make it ready to write the new data.

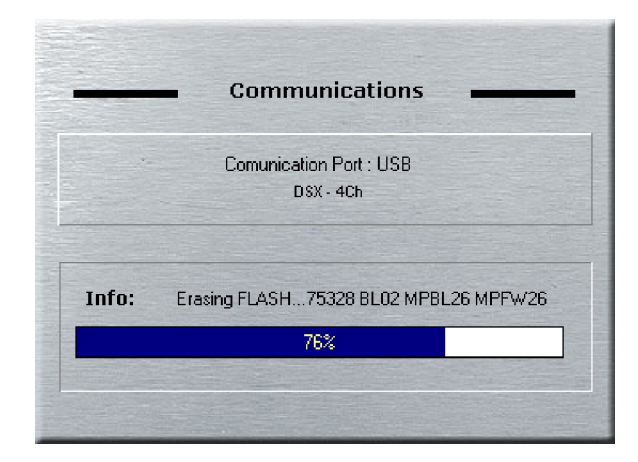

Once it is empty, write new Data will start.

| Comunication Port : USB<br>DSX - 4Ch<br>Info: Writing Firmware18168<br>36% |       | <ul> <li>Communications</li> </ul> |  |
|----------------------------------------------------------------------------|-------|------------------------------------|--|
| DSX - 4Ch<br>Info: Writing Firmware18168<br>36%                            |       | Comunication Port : USB            |  |
| Info: Writing Firmware18168<br>36%                                         |       | DSX - 4Ch                          |  |
| Info: Writing Firmware18168                                                |       |                                    |  |
| 36%                                                                        | Info: | Writing Firmware18168              |  |
|                                                                            |       | 36%                                |  |

If the process is executed correctly, the next screen will appear:

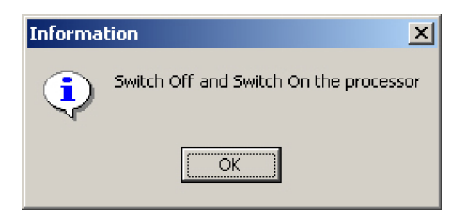

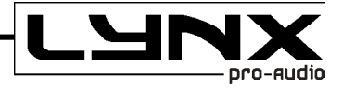

# 4.- Editing with DSX Software

#### 4.1.- Main Screen.

Upon entering in the **DSX** software, the main screen appears, which represents exactly the internal structure of processing. Here we can see the path that runs the audio signal from the inputs to the outputs in a very easy visual way, showing the different blocks and order of the signal flow. From this main screen you can directly access all settings. The elements that compose it are:

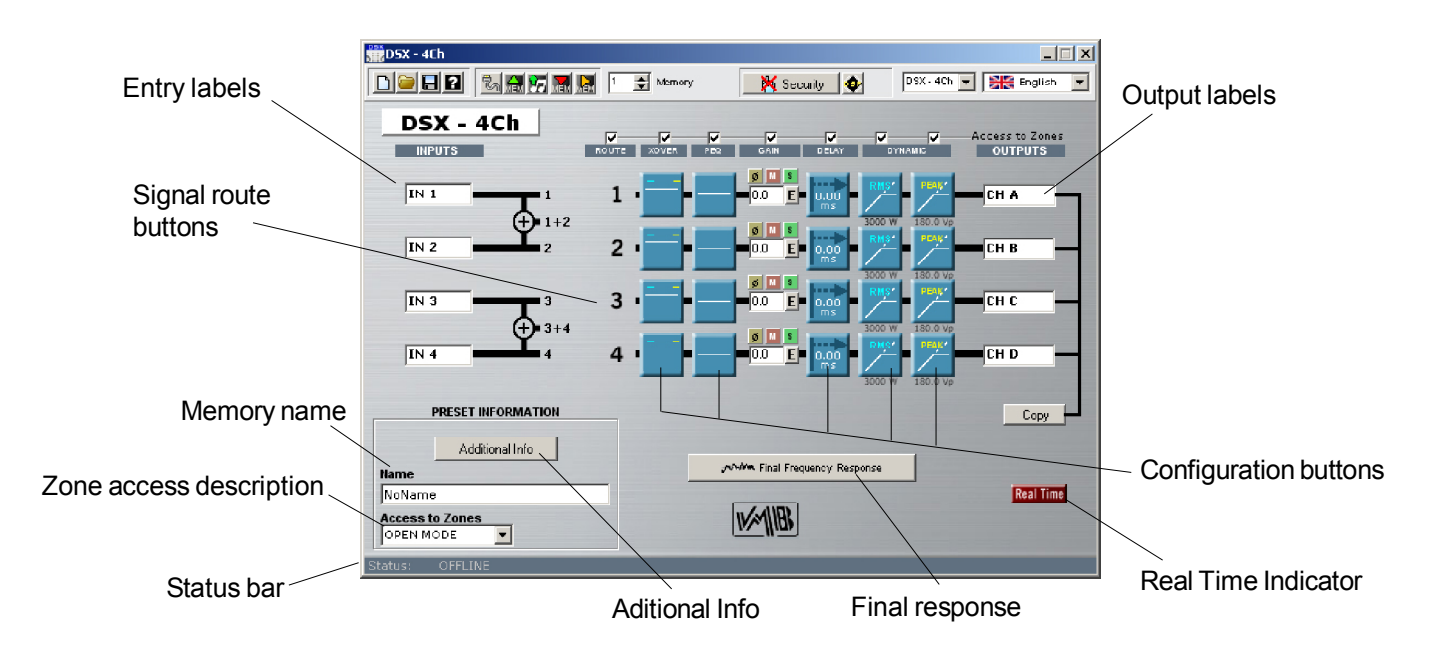

If we launch the software in **Offline** mode, without connecting to the processor, the buttons on the Tools menu-related to communications with the processor will remain inactive, appearing in grey, while on the Status bar it will say: Offline. We can select the DSX model (from the dropable menu) that we want to configure.

With the **configuration buttons**, we can access each one of the configuration screens, such as equalization, crossovers, gain, delays or dynamics. Using the **signal route** button we can select from where you want the signal to be taken.

In the **Tools menu** we have access to options to read, create or save configurations, as well as the information icon, and all related to the communication with the processor: establish the connection, read and store in memory configurations, security options and update the DSP firmware.

The **Status bar** will show you the status of the connection with the processor: USB, ETHERNET, Offline.

With the **Additional Info** button we can give a name to the configuration created and add more data such as name of the project, engineer or technician responsible and comments. With the **Copy Button** we can copy the selectable parameters from one output to another. And through the **entry** and **output labels** we will be able to name them, which will serve as a reference in future windows.

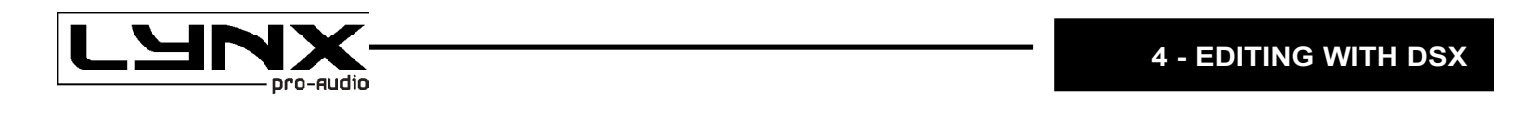

Depending on the status of the connection, Real Time Button will look like:

Offline

Real Time

Online

etween working in real time or not. We recommen

**Real Time** 

Clicking on the red button we can choose between working in real time or not. We recommend that you make the whole configuration offline, save it into a memory, and then work on real time only to do the "final touch". This option will be unavailable if we are working in offline mode or the proccessor unnplugged. In that case, you will get the following error message:

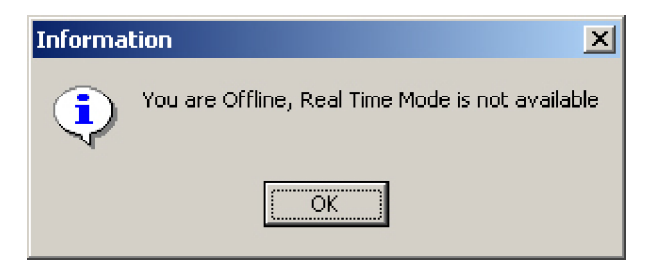

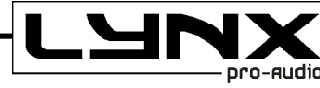

#### Output configuration buttons.

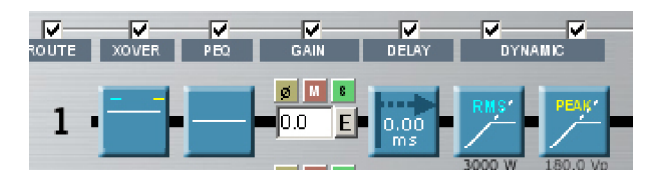

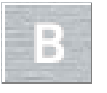

**ROUTE:** Clicking on this Icon you will be able to select from which of the inputs that channel will take the signal. Options are A, B, A+B, C, D and C+D (ARK 44 and 48)

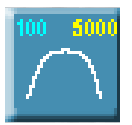

**XOVER** (Crossover). Access to the configuration window of the Crossovers where we can set up filters of each Output. It has Linkwitz-Riley, Bessel and Butterworth filters of 2nd, 4th, 6th and 8th order. It is also possible to leave them in Bypass and have a full range of output.

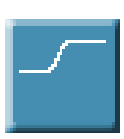

**PEQS** (Equalization). We entered in the parameters of equalization of each Output. We have 9 per output fully configurable filters or selectivelly Bypass, parameters: (Q constant or adaptive), Shelving of Iow and high frequencies of 6dB/oct and 12dB/oct (with or without Q), and Iowpass HiPass (with and without Q), Bandpass, Stop Band and AllPass first and second order. With them you can equalize each one of the outputs separately or link between them.

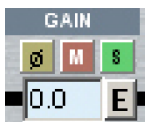

Gain: Pressing the "E" button, you will access the Main Gains window. From here you will be able to adjust the Gain on each input and output. You can also Mute, invert the Polarity or activate the "Solo" mode. You are also able to do all this from the Main Window.

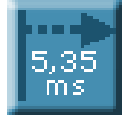

**DELAY**. Allows you to set delays for each Output. For each main output you have 20.81 milliseconds to be used in the alignment of the boxes of a system or inside a box itself and correct the gap by not being in the same vertical plane.

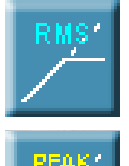

**DYNAMICS**. It will let you adjust the parameters on the **RMS** Limiter and/or **Peak** Limiter. From here, you can apply protection to your speakers and/or apply Noise Gates on each output. In order to access the parameters window you will have to press the corresponding button; **RMS Dynamics** or **PEAK** Limiter.

MMM Final Frequency Response

**FINAL FREQUENCY RESPONSE**. In this screen you will be able to see the final frequency response after all the settings have been applied. You will see the effect of applying different filters, gains and also see the Phase obtained. You also have the capability of **import** Frequency response from measure softwares such as CLIO, MMLS, Smaart Live etc, to apply correction with the filters of the processor till you obtain the desired 'best' **electroacoustic response**.

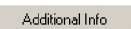

Additional Info. It gives access to General Info window, where you can input the name of the system which you are working on, Sound Engineer name, Project or venue name, or comments.

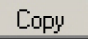

**Copy**. This utility lets you choose between parameters of each output to copy them between the channels that you want, In case you want the same parameters in two or more channels.

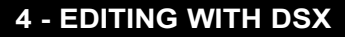

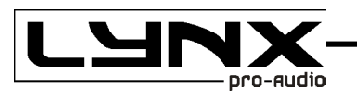

#### 4.2.- Editing in Offline or Real Time mode.

Once you have some general information of the use of the mains windows, we can start working with the software.

We can work with it in two options: in Offline Mode and in Real Time Mode.

By default, software starts in **Offline** mode, which is the safest way to work on complete setups. If you have previously connected the processor, then you'll be able to work in **Real Time**, pressing the Real Time button wich appears in every configuration window.

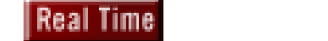

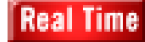

You will easily see when you are working in Real time because the button will be bright red.

Every parameter of the amplifier can be configurated in Real Time from the DSX software.

When you want to make a new configuration, we recommended that you make it in **Offline** mode, to avoid human error, such as the move (by mistake) of the mouse wheel being this one on top of a window which chooses the type of filter and change a **High Pass** for a **Low Pass**, whose output goes to a HF driver, with the possibility of damaging your equipment.

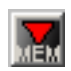

Once the preset in **Offline** mode is done, you can send it to the processor using the button **Write To Processor**. With the preset loaded, now you can use **Real Time** to make adjustments and modifications. Following message will appear:

| Informa | tion 🔀                                                         |
|---------|----------------------------------------------------------------|
| ٩       | Real Time Mode!. Do you want to Read the active configuration? |
|         | <u>Yes</u> <u>N</u> o                                          |

By agreeing to proceed with the reading of the preset you are working in **Real Time**, and you can start to make the desired changes.

**NOTE:** All the modifications made in real time will be stored in the flash memory of the DSP. Until you push the button Write to Processor, you will not overwrite the old memory, keeping the old parameters.

If you turn Off the amplifier, it will start with the last Flash memory data, wich means you can keep the latest changes made.

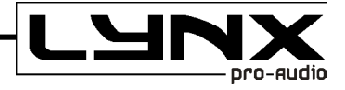

#### 4.3.- Aditional Info.

Additional Info

To begin with, and to avoid further oversights in the configurations that we make, we should take notes on each project, or sound equipment. We can do this by clicking the **Additional Info Button**. The Window "**Aditional Info**" will appear:

There are various fields in this window:

**Preset name:** System name, by default will be **"NoName"**. There are up to 22 characters to use, and we recommended you give it a name sufficiently significant to remember after you have made the configuration. This will be the name that appears on the display of the processor identifying the Preset.

Project Name: Name of the project to which it belongs.

Engineer: Name of the person responsible for the setup.

Comments: 200 characters availables to make notes.

#### 4.4.- Input and Output Labels.

From the Main Screen you can identify the Inputs and Outputs that you are going to use. You can do this by labels, the image shows:

To write a name on the label, click once over it, a cursor will appear and then you can enter with the keyboard the characters that you want (up to 6 characters). You can move from one to another directly by pressing the tab key.

Through these names you can identify each Output. These names will appear later in other DSX windows, to make the software more intuitive and comfortable, so you know what you are changing on which specific Output and you will not have to revise which channel belongs to which output. The same label will appear on the processor display.

For example, in one Stero 4 way configuration, you will write Left on Input A, Right on Input B, and in Outputs you can write HIGH L, HIGH R, MID L, MID R, LOW L, LOW R, SUB L, SUB R in order from Output 1 to 8..

It should be clear names, because the processor has printed on its back panel numbers from 1 to 8 in output connectors and you will not know which is which output, seriously endangering the speakers (think what would happen if you plug a HF Driver to a Sub output...).

OUTPUTS CH A CH B CH C CH C

Once you assign a name in each box, the corresponding name will change, being able to identify clearly every Input and/or Output.

DSX

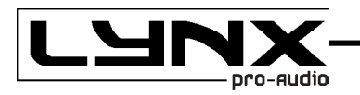

#### 4.5.- Input EQ's (Graphic or Parametric)

After Gain section you will find the input equalizer.

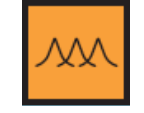

Each Input has an equalizer of 29 filters selectable between graphic EQ or Parametric EQ. After pressing this button the next window appears, where you can give equalization to each main Input, and will look like:

Parametric Option (PEQ):

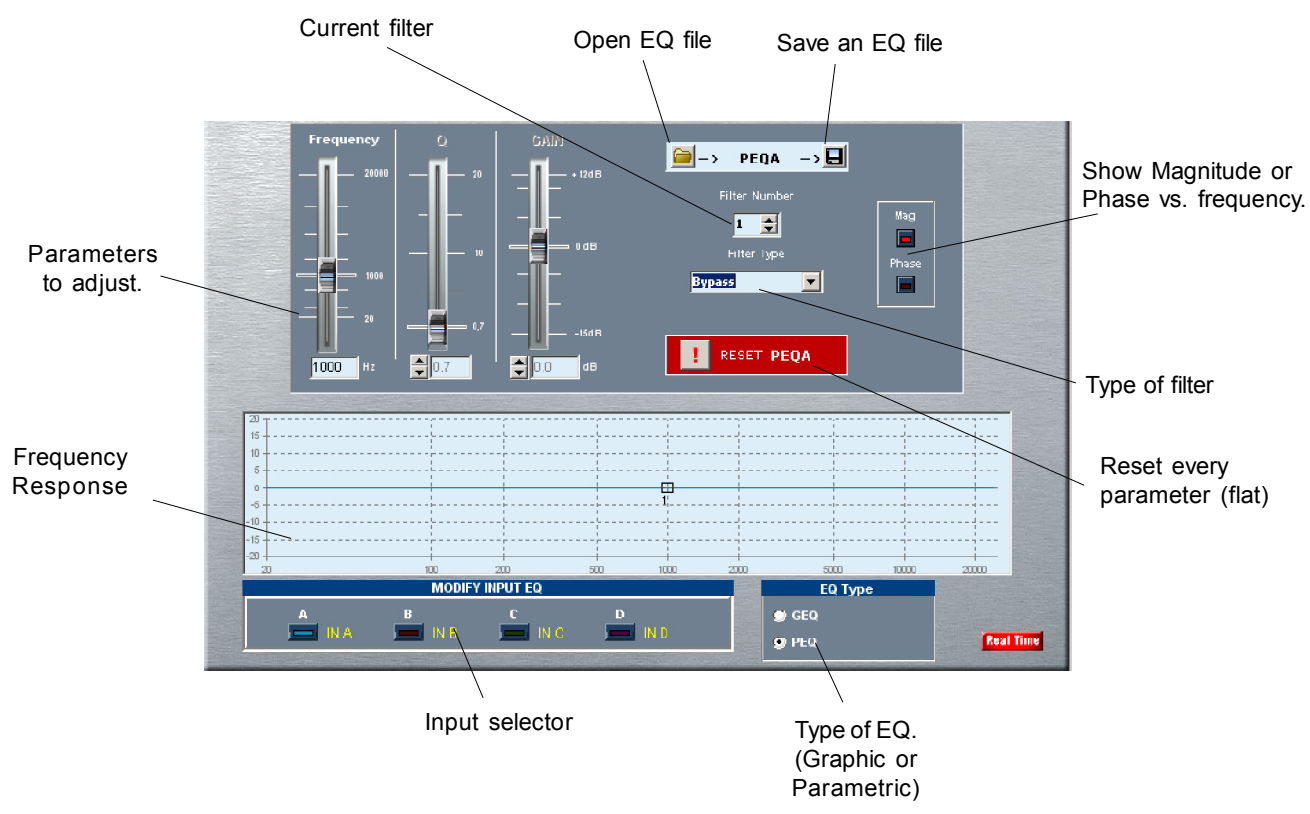

If you have a equalization curve file stored in the computer and you want to import it into your project, you must press the icon:

If what you want to save the current equalization curve file for later use or import to other settings, you must press the icon:

The frequency response is shown at the bottom. You get the equalizer curve that is selected in table Modify Input EQ, each one with the same colour as their respective indicator. You have 29 fully configurable filters on each Input.

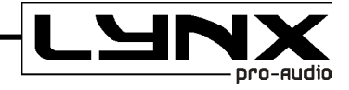

#### 4.6.- Signal Routing

Already at Output section, the first button you will find is the **ROUTE** button.

With **Route** buttons, you will be able to select from which input the signal will be taken through the channel Output.

In order to do that, press the button till you find the desired Input signal, Steps are A, B, A+B (mono), C, D, C+D(mono).

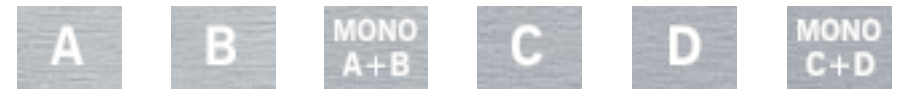

You will see the letter of the input drawn at the Icon.

#### 4.7.- Cross Over configuration.

After routing, you will find X-Over configuration section :

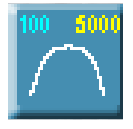

Press the XOVER Icon on the desired Output, screen "CrossOver Configuration" will appear:

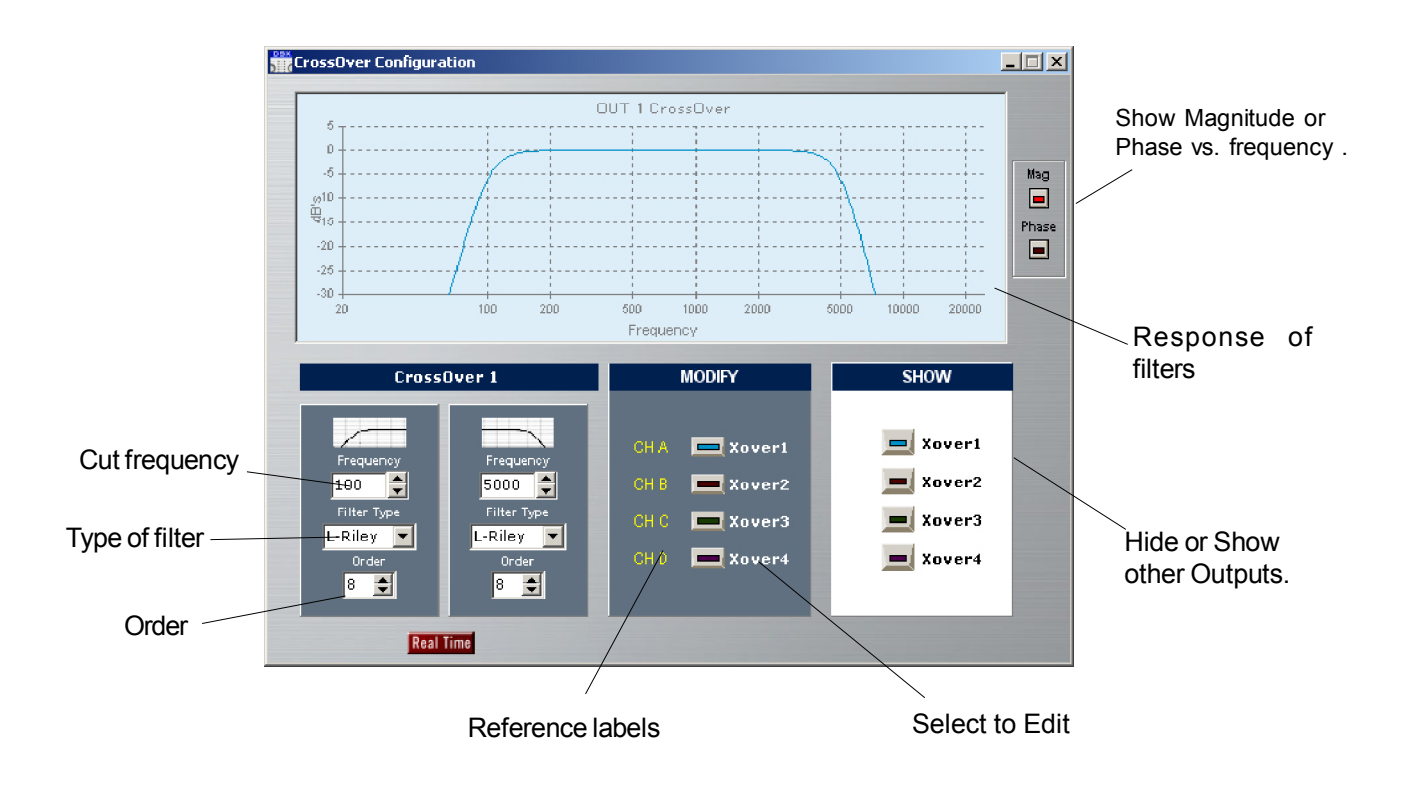

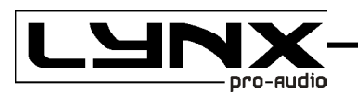

The two columns represent the low cut (**High Pass Filter**) and higher cut (**Low Pass Filter**) in which you can configure crossover frequencies, the type of filter used for CrossOver and order of each filter to adjust the slope.

To edit the values simply go to the box and put the desired values with the keyboard or modify them with the mouse click up or down. The change will take effect on the value or press Enter to leave the box.

Select the channel on the **"Modify"** buttons. Beside them you will have the labels with the name of each output. As in **PEQ**, the display will show at the bottom the value of frequency and magnitude or Phase filter crossover in the current mouse position.

We have the following filters and slopes:

- Bypass No filter.
- Linkwitz-Riley 12dB, 24dB, 36dB and 48dB / Octave
- Butterworth 12dB, 24dB, 36dB and 48dB / Octave
- Bessel
   12dB, 24dB, 36dB and 48dB / Octave

To choose the type of filter, High Pass or Low Pass of each route, you will select the desired option in the drop-down menu, changing type of filter and Order (being the slope of the filter in dB / Oct = 6 x order).

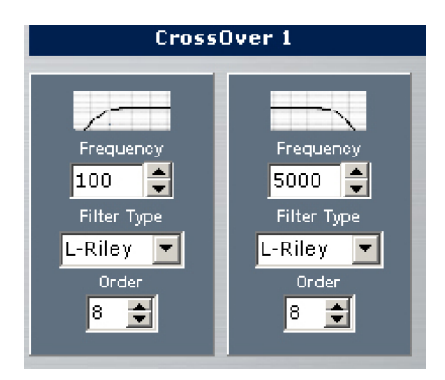

We have 8 filters of 2nd order by CrossOver. Four for the lower cut and four for high cut. You can go up to 8th Order by cut.

In case you do not want any cut on the signal, simply leave the type of filter in **Bypass**, in one or both filters.

The cut-off frequencies of the filters are set at points of -3 dB for **Bessel** and **Butterworth** filters, and - 6 dB for **Linkwitz-Riley**.

When you put the same type of filter in a Low Cut channel and a High Cut on another channel with the same frequency in both, to get a correct amount of signal summon, it will require reversing the phase towards lower frequencies when using:

- Butterworth of 2nd order at same frequency cut in both ways.
- Linkwitz-Riley of 2nd order at same frequency cut in both ways.
- Bessel of 2nd order at same frequency cut in both ways.

• Bessel of 2nd order in the Low Cut and 4th order on High Cut (or viceversa) at the same frequency cut.

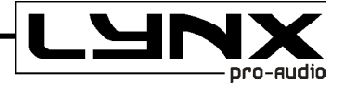

The ideal total electricity response will be in case of 4th+4th **LinkWitz-Riley** or 2nd+2nd with phase inverted on one of the channels. In other cases, you will be creating an enhancement of about 3dB for **Butterworth** and a ripple of approximately ± 2dB on **Bessel**. However, you get a better response in the crossing area of both ways, and that is because you solved phase problems, typical in these cases. Even so, we must never forget the final response of the transducer itself connected to this configuration, because it will influence the final phase response.

It is posible to obtain almost a flat response on the crossover area with a little ripple using the same type of filter and order but by changing the frequency cuts, going down on Low pass, and up in High pass.

When you can adjust both independently, upper and lower crossover filters, you will have the freedom to create asymmetrical crossovers with different frequencies, slopes and types of filters. Necessary in many real cases, where the use of these asymmetric crossovers, electrically speaking, provides electroacoustic perfect crossover area.

#### 4.8.- PEQS - Output Parametric Equalization.

After the Crossover section we find the PEQS (Parametric Equalizer) for outputs..

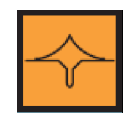

By pressing either of these icons the Equalizer window will appear from where you can adjust these parameters:

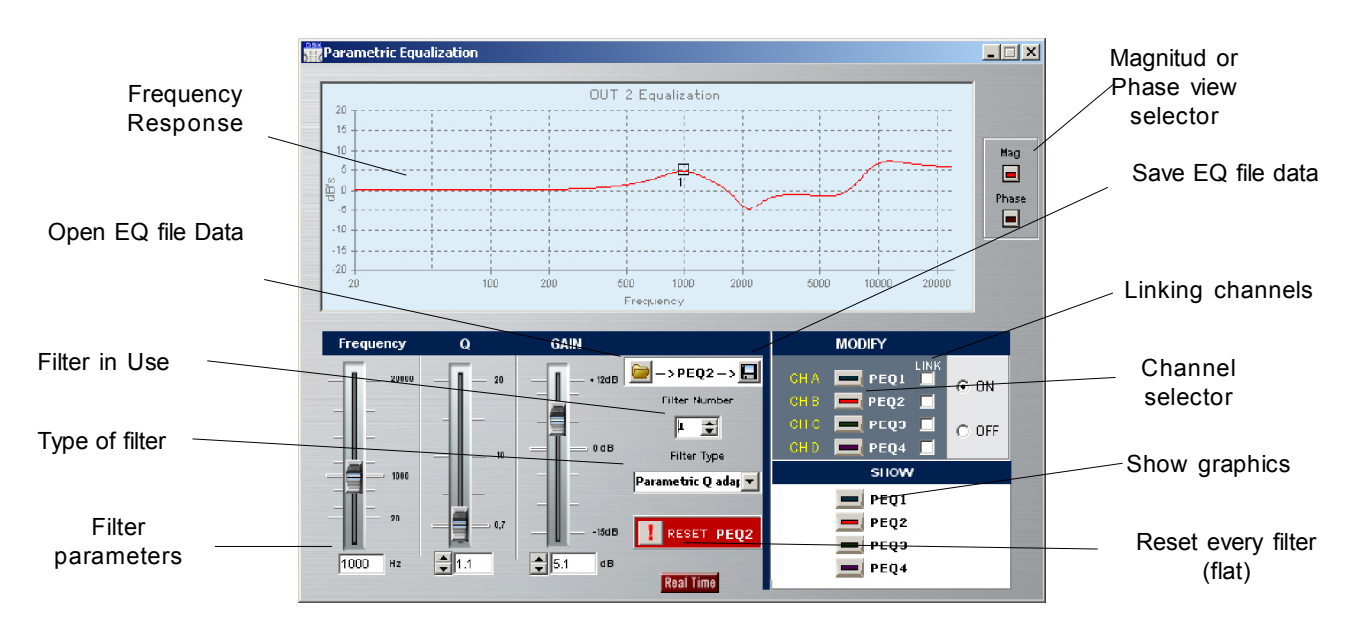

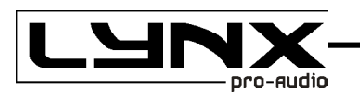

The frequency response is shown at the top. You will see the curves of the equalizer that is active in **Show**, each with the same colour as their respective indicator. You have 9 fully configurable filters on each Output.

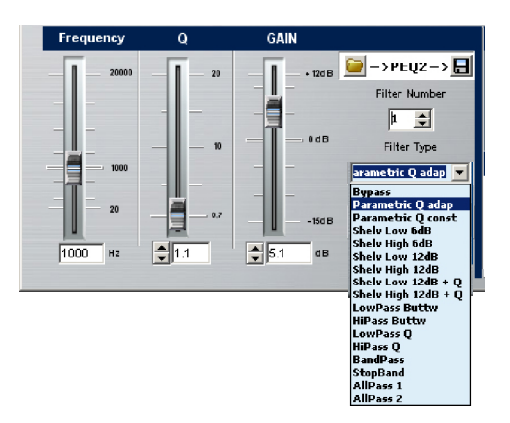

To modify or change a parameter you have to:

- Select in **MODIFY** the equalization that you want to change, and make sure that the corresponding channels are activated on the "**SHOW**" section.

- You will see a square mark on the curve equalizer with a number, indicating which of the nine filters is the one that you are editing. This issue will also appear at **Filter** into the box in the parameters of the filters. Modifying this box (**Filter Number**) you can go between the filters available, updating the rest of the parameters to the values of each filter. By default, all filters are in Bypass with a gain of 0 dB and an initial frequency of 1000 Hz.

- Once you select the filter to modify, you should select what type of filter you want. Opening the **Filter Type** drop-down list, you will have the following options:

- Filter Type arametric Q adap Bypass Parametric Q adap Parametric Q const Shelv Low 6dB Shelv High 6dB Shelv Low 12dB Shelv High 12dB Shelv Low 12dB + Q Shelv High 12dB + O LowPass Buttw **HiPass Buttw** LowPass O HiPass Q BandPass StopBand AllPass 1 AllPass 2
- Bypass: No filter.

• **Parametric:** Parametric filter that allows you to adjust the gain or attenuation, the frequency of performance and quality Q factor. The value of Q is defined as the ratio between the width and center frequency of the bandwith between middle gain points. It can be adaptable Q or constant Q.

• Shelv Low 6dB: Shelving filter or hood to mitigate or enhance low frequencies with a slope of 6 dB per octave.

• Shelv High 6dB: Shelving filter or hood to mitigate or enhance high frequencies with a slope of 6 dB per octave.

• Shelv Low 12dB: Shelving filter or hood to mitigate or enhance low frequencies with a slope of 12 dB per octave.

• Shelv High 12dB: Shelving filter or hood to mitigate or enhance high frequencies with a slope of 12 dB per octave. (We also have filters with Shelvin slope of 12 dB per octave with configurable Q option.)

- LowPass Butter: Low Pass filter Butterwoth type, of 2nd order..
- HiPass Butter: High Pass filter Butterwoth type, of 2nd order.
- LowPass Q: Low Pass filter of 2nd order with Resonance control.
- HiPass Q: High Pass filter of 2nd order with Resonance control.
- BandPass: Band pass filter with Frequency, Q and viariable gain parameters.
- StopBand: Stop band Filter with variable frequency and Q.

• Allpass 1: All pass filter of 1st order, it moves the phase 90° (degrees) on the selected frequency.

• Allpass 2: All pass filter of 2nd order. it moves the phase 180° (degrees) on the selected frequency, with phase change depending on the Q.

- Depending on the type of filter that you select, modifiable parameters will be activated, those will be: **Frequency**, **Q** (quality factor) and **Gain**. All the parameters are editable from the keyboard. The Frequency, Q and Gain can be directly changed by entering data on the keyboard and pressing enter. Q and Gain can also be edited through Arrow Up, Arrow Down.

- You can also change values of Frequency and Gain using the mouse. To do that, put the mouse closer

to the mark filter until the icon change to:  $\frac{1}{2}$ 

Click and hold the mouse button in order to move the filter to where you want.

- If you need more filters, simply move to another one in **Filter Number**. Same thing to change between channels, use **Modify** screen.

- It is also possible to see the phase response of an equalization selecting from Mag to Phase.

- Below the frequency response, you will always have information that indicates the frequency and magnitude in dB or phase in degrees of the current equalization.

The characteristics of the Parametric and Shelving filters available are shown in these graphics:

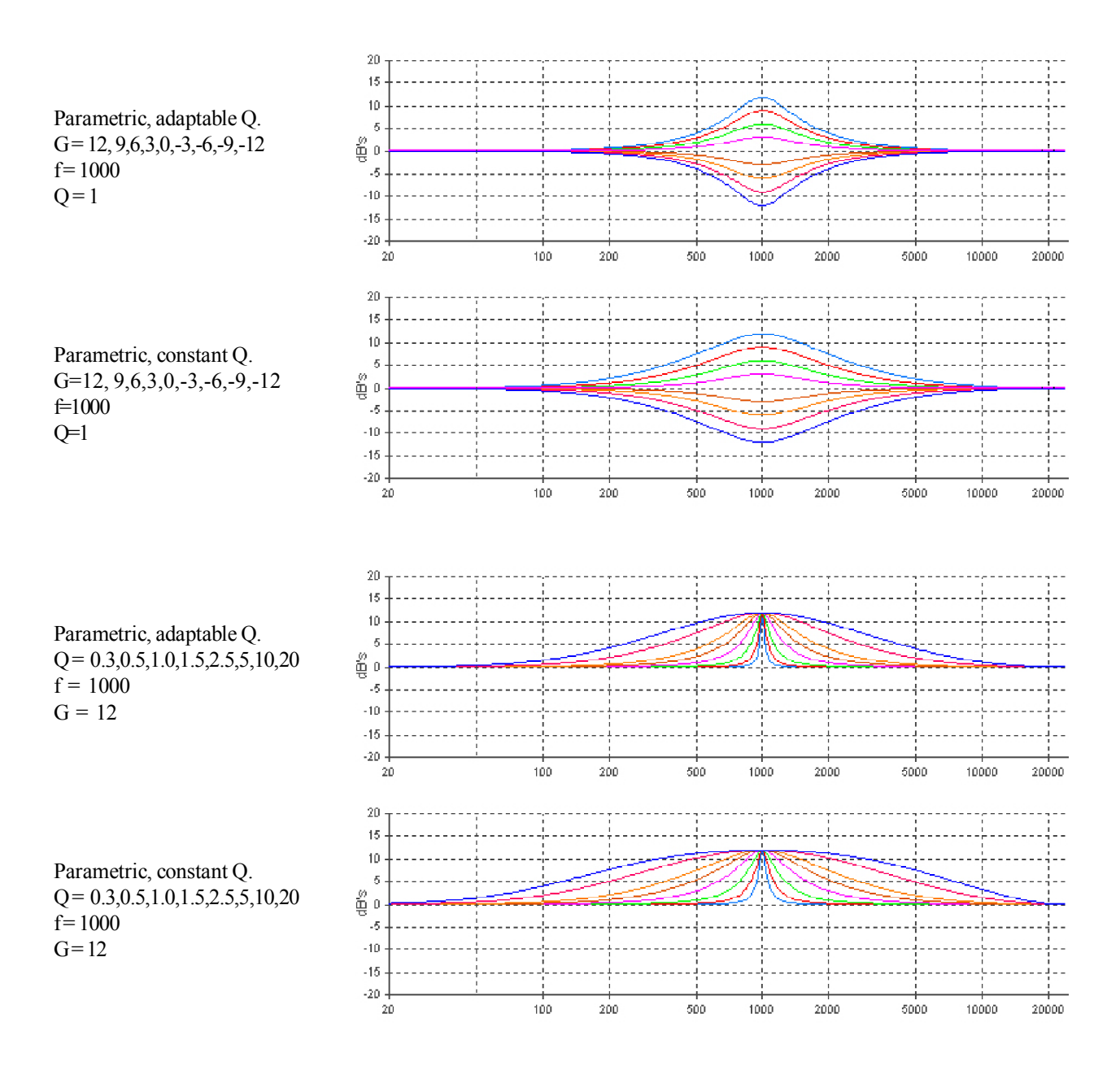

DSX

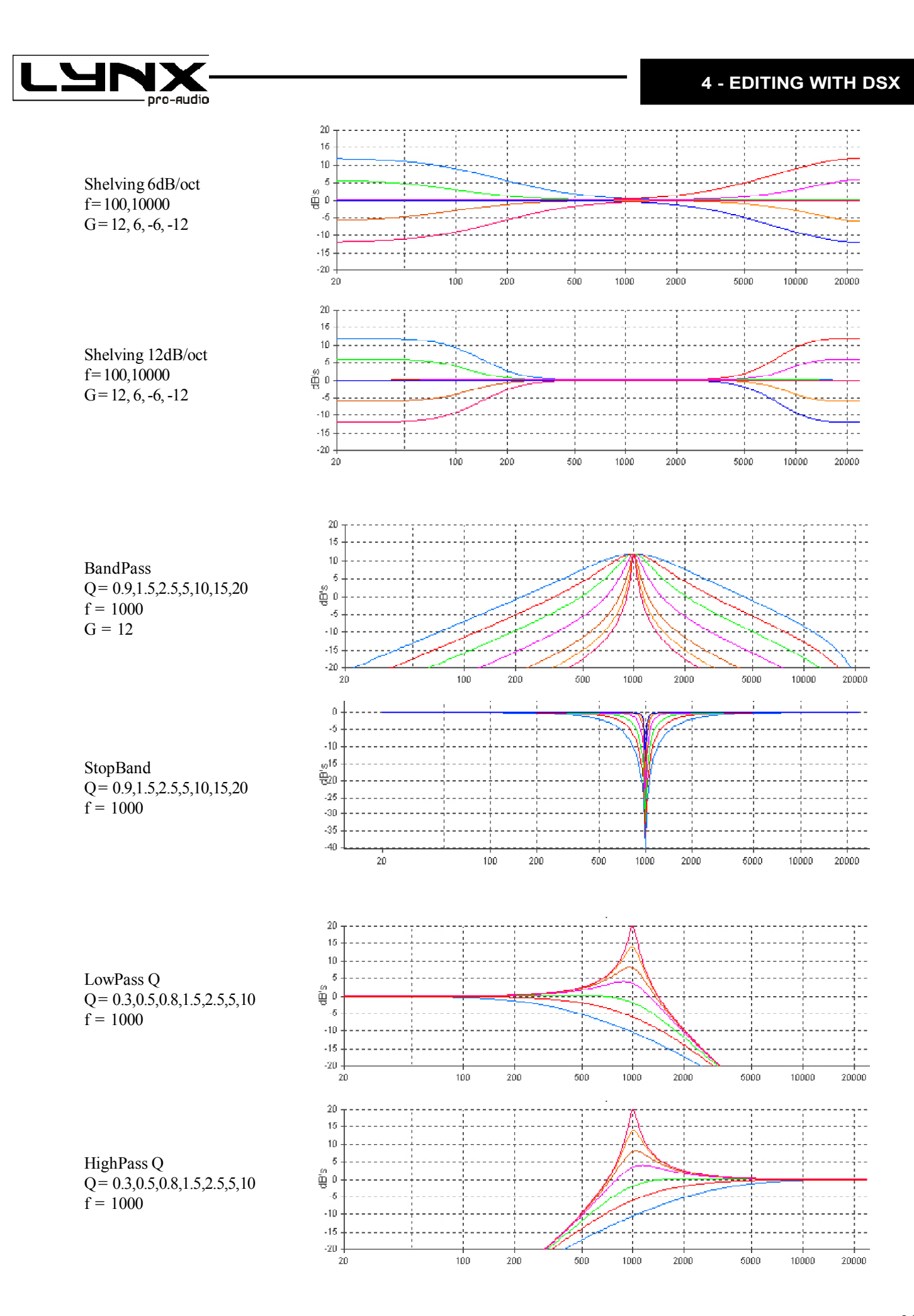

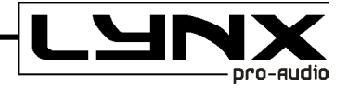

#### 4.9. - Output Gain

From the **Main** screen, or from the **Gain Levels** window, you can adjust the levels of each output, also you can apply Mute, invert the polarity (Phase) or activate the Solo mode. By clicking on the "Link" boxes you can give the same parameters to other channels.

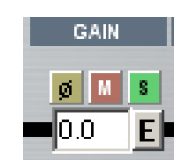

Output Gain area.

By pressing the «E» button you will see this window:

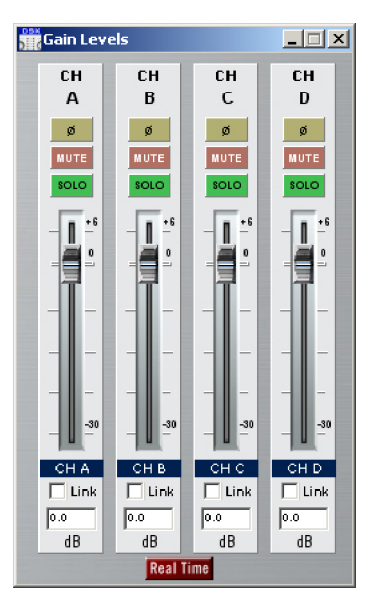

By default all Gains appear at 0 dB. We have +6 dB of gain and -30 dB of attenuation, in increments of 0.1 dB. You can use the sliders, or if you want a precise control you must use the keyboard arrows up and down, to go from 0.1 dB of 0.1 dB..

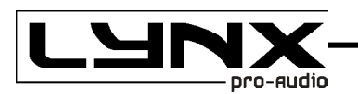

You can adjust **Output Gains** for example: in order to get the right signal to each of the connected amplifiers, according to their own input sensitivity. And/or to compensate electrically the different ways depending of the sensibility of the transducers in a multi way system, knowing that most of the times High and Mid frequencies needs an acoustical adjustment.

The **Mute** will be activated in the inputs or outputs not used, to avoid possible confusion.

The polarity invertion will be very useful to quickly solve phase problems. If you have some inverted cable it will help to avoid a "rewire". It will also be necessary to use in case of having to supplement two 2nd Order **Crossovers**, and then obtain a «in phase» intersection.

Another useful situation will be in case the physical situation of Sub bass cabinets are not in the same vertical plane as the rest of the P.A. You will probably fix that by reversing the polarity applying a 180° of phase invertion, but, we recommend to use Delays to set up the adjustments precisely.

Finally you will always have a reference of what any changes made with each output, thanks to the labels attached on the main screen.

#### 4.10.- Output Delay

This is the next button you will see :

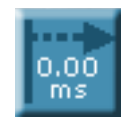

This button will open the DELAY window, the screen will look like this:

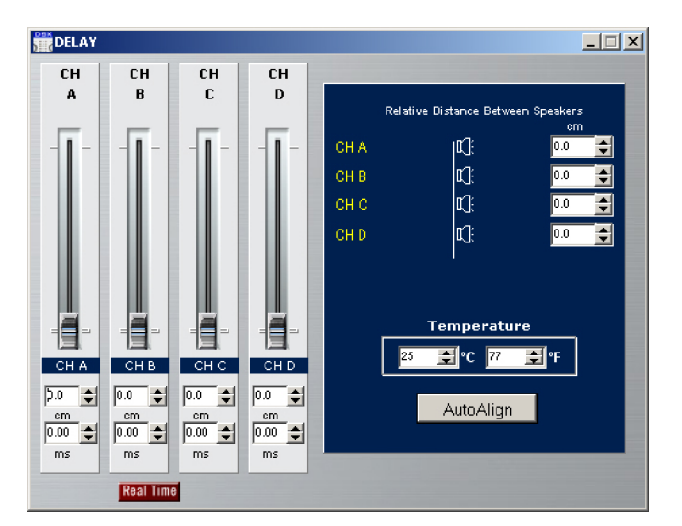

In this window, you can configure the final delay to each way. To do this you have sliders that allow you to adjust the various delays in the outputs on steps of minimum samples. By modifying any of them, the value of the delay in centimeters and in milliseconds will be displayed below. If you are fine-tuning delay setup, you can enter to the indicators and increase or decrease with the keyboard up and down arrows.

You also have the option of **Temperature** change, through which you can introduce the temperature (in Celsius or Fahrenheit) making the calculation of the speed of sound as accurate as possible. The calculation of the speed of sound (**Vs**) depending on the temperature is obtained with the following formula:

being °C the temperature in Celsius degrees. In this formula, and taking an average temperature of 20 °C (68 degrees F) the following useful relationships are obtained:

Delay in miliseconds = distance in meters x 2,192

Delay in miliseconds = distance in feet x 0,955

Distance in meters = Delay in miliseconds x 0,456

Distance in feet = Delay in milieseconds x 1.047

In each output we have a delay of 28.81 miliseconds (7.20 meters to  $25 \,^{\circ}$ C). You can use these delays for:

- Correct the vertical position of the boxes on a multi-way system that is not in the same vertical plane, or that part of the boxes (for example, HIGH-MIDs) are flown, and the rest (LOWs) on the floor, having different distances to the listener.

In any case you will have the correct path difference calculated, and add the corresponding delays in each of the ways in order to make them arrive at the same time to the audience.

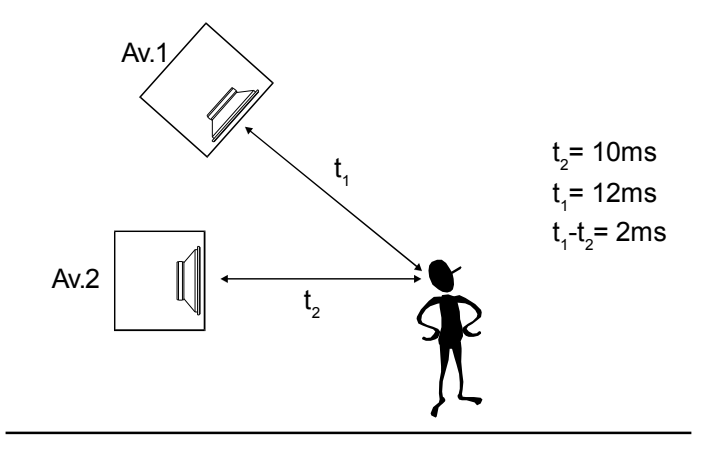

- Make fine adjustments between transducers inside a cabinet.

Normally the physical placement of each transducer in one box does not match exactly in its vertical plane (for example a 12-inch speaker and a 2-inch driver), and also the order of filters used and the phase response of each transducer rarely coincide. In this case you can correct this effect with an accuracy of 0.7 centimeter, to obtain a completely in phase output and have a coherent wave front.

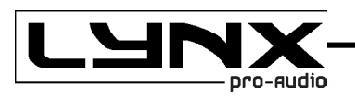

For that we include the possibility of introducing the distances between elements on each output referring to a vertical plane. With these distances we can add the necessary delay to each channel, and visualize as the elements are lining up. When all appear in the same line, we will be ensuring that all distances are compensated and then the system will provide a "phased" wavefront. As shown below:

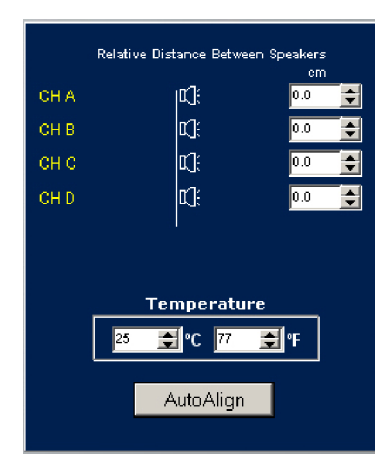

We also have the **AUTO-ALIGN** button, which will internally calculate times, and automatically adjust all the delays required to leave the system in phase.

It is recommended the importation of each transducer curve (which should be taked under the same conditions) and go to the **Final Response** screen to see the effect on final electroacoustic response, looking at the same time the total response of the sum of the channels, where we will study the effects of delay when the whole system is not compensated.

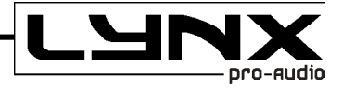

#### 4.11.- Dynamics configuration.

The last section that we find on the Main window is the audio **Dynamics**, which consists of a block of **RMS** Dynamics and followed for another block of **Peak** limiter. Once the signal reaches this point there will be some parameters already applied, has Route selection, Gain, Crossover, Equalization and delay. All that remains is a dynamic control (compressor - limiter).

Each output provides a sophisticated **RMS** compressor-limiter followed by a **Peak** limiter. The limiters and compressors are **C.R.I.** type (Continuous Ratio Increment) with a low distortion.

First we use a RMS Detector to get high quality compression. The system will reach the maximum power in a gradual delivered way, so then the sound will be perfectly clear and crisp at all times, avoiding the typical problems of normal limiting.

Then we will have the Peak limiter with which you can control the maximum in mechanical displacement of the loudspeakers. To adjust limiters, you can introduce gain amplifier, the maximum power and impedance of the speakers connected to the output.

It also has a noise gate that will respond with the times set by the RMS dynamic and where you can select different thresholds to eliminate noise.

In this way we will have a final control of the dynamics and you can limit the power delivered at each output preciselly. Also, you can use the noise gate. To access this part, press over the icons of **RMS** (Dynamics RMS) or **PEAK** (peak limiter):

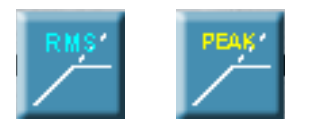

Pressing the RMS button, the next window will appear from where you can modify the parameters of the outputs dynamics:

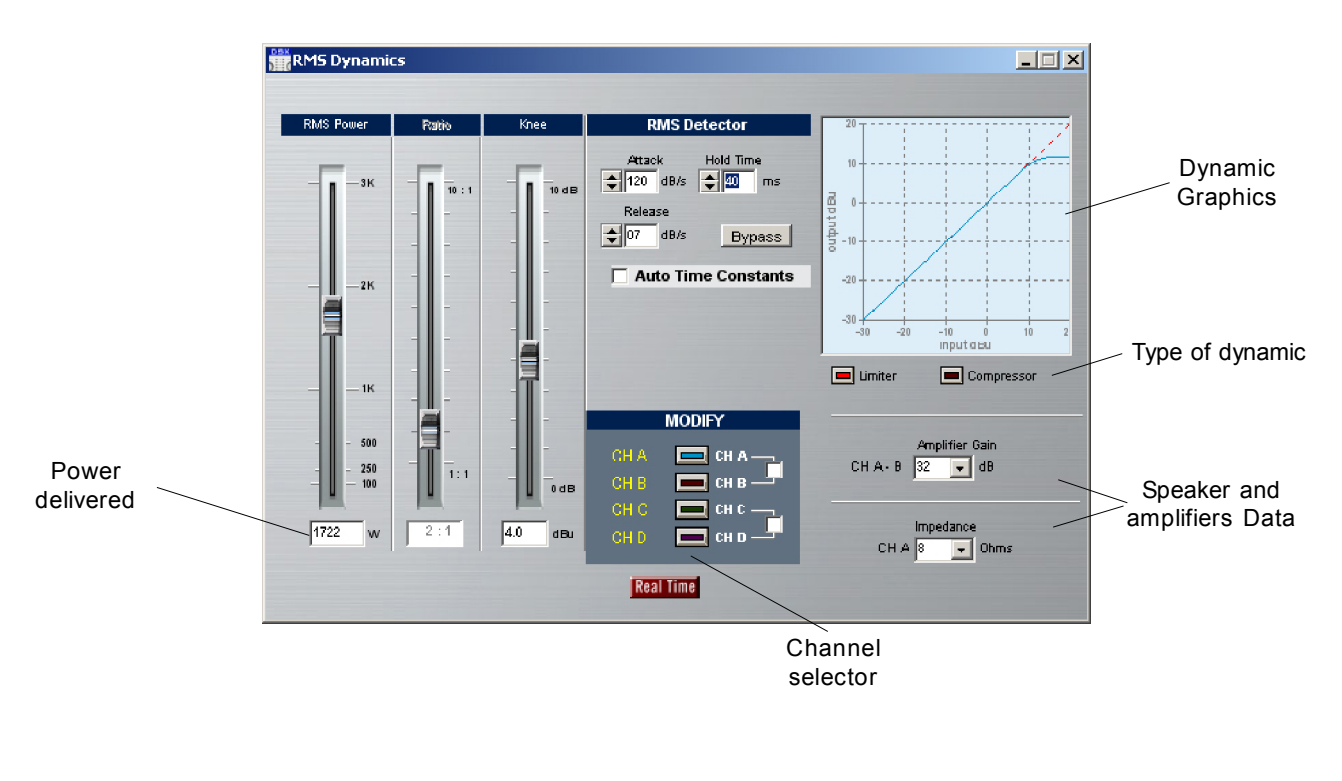

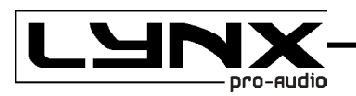

By clicking on buttons and sliders, you can access the configuration of each **Dynamic**, showing all the parameters (threshold, compression ratio, knee, Release time, etc.).. In the left chart it shows the dynamic curve that expresses the relationship between the level of input in dBu and output. If you do not want the dynamic active, you can press the button "**Bypass**" to disable this function.

The adjustment of the parameters of the dynamics will be vital for the safety of the loudspeakers. Not only point threshold, but also the **Hold Time** and **Release**, because depending on these parameters more or less peaks will be passing on the threshold.

#### **RMS** Compression and Limitation.

Through the use of compressors and limiters, we are looking to modify the dynamics of the signal. We will use compressors to reduce the dynamic range from a certain threshold, and limiters for not letting the signal pass a pre established level.

The performance of compressors and limiters are described with these graphics, which relates the level of output according to the level of input signal. These curves are presented as follows:

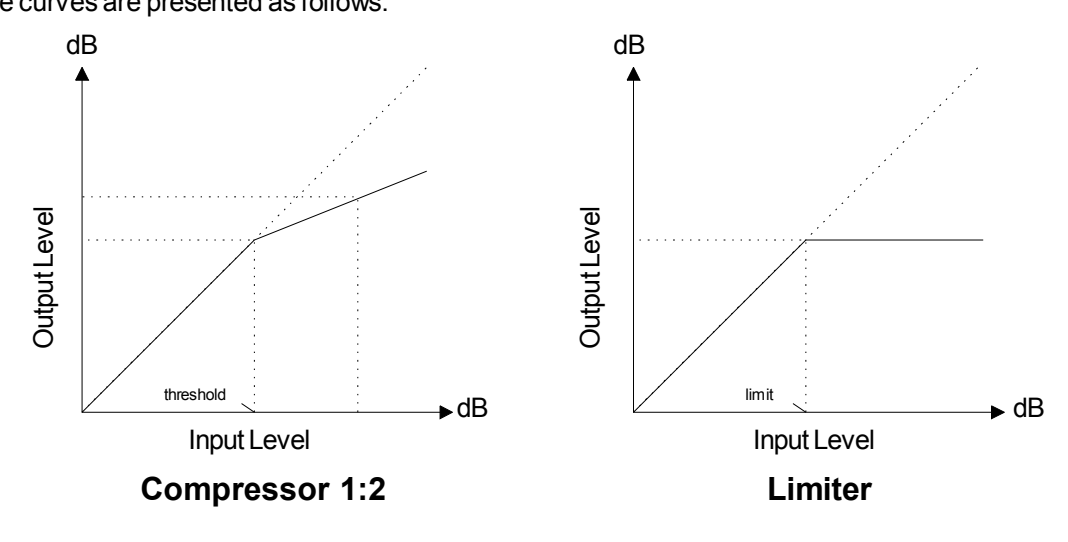

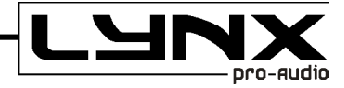

In the **Compressor**, the **Output** signal follows the **Input** signal if you are below the threshold. Once it exceeds, the output is mitigated depending on the chosen **Ratio**. In the next graphic there is a 1:2 ratio, which means that once the signal exceeds the threshold for every 2 dB increase in the input we will have 1 dB increase in the output. The limiter works like a compressor with  $1:\infty$  (infinite) Ratio, not leaving to the output level exceeds the threshold.

The algorithm used in the dynamic is quite sophisticated, it uses a **RMS** detector with variable attack and release times, depending on the response speed (or time constant) introduced into the **Attack** and the **Release** box (both speeds introduced in **dBs** per second).

The RMS detectors have a certain time constant that determines how fast it can respond to transient signals, this will be introduced through the **Attack** box. If the detector response is very fast, the envelope will produce a harmonic distortion by multiplying the signal detector. The **DSX amplifier** uses a modified **RMS** algorithm to improve this relation between speed and distortion.

To better understand how the dynamics work, observe the following example, with the threshold values -6 dB, 120 dB Attack / s, 40 ms Hold and Release of 7 dB / s. (Shown in green; signal without limit and a red signal after the **RMS** limiter)

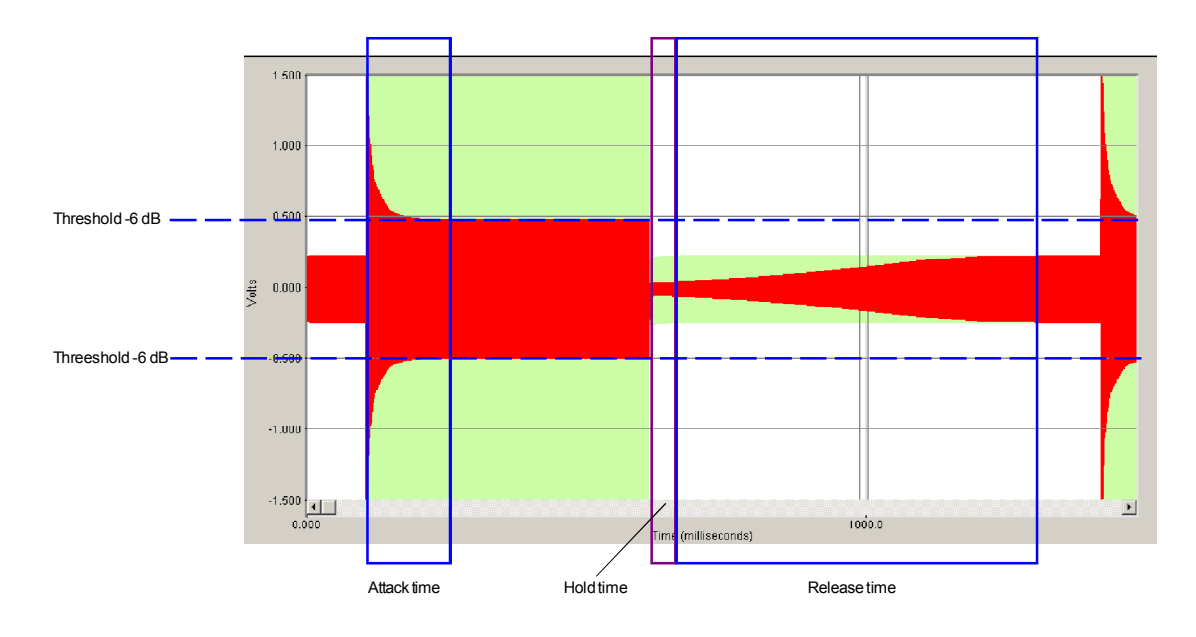

When the input signal exceeds the threshold compression/limiting fixed, dynamics start working, reducing the signal to the threshold. The amount of time this transition lasts is the **Attack** time.

When the input signal fails to exceed the threshold, the reduction factor applied on the input becomes minor, until the compressor / limiter fails to act. This time is called **RELEASE**.

If the input signal starts to overcome the threshold again, and the time of **Release** has not arrived, the dynamic start again, getting smaller transient signal and an Output that will be within the limiting set.

Fast speed **Release** (shorter time-release) will allow you to regain the level of original signal too fast, attenuating levels before the arrival of more signal. This effect introduces much «pumping» and even distortion, in extreme cases getting a broked sound. This effect can also occur for high values in the **Attack** time.

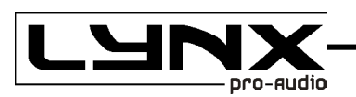

The third time we can configure is the **HOLD**. This would be the time that elapses between when we are below the Threshold until the Release enters.

The adjustment of these parameters **is very important and critical** for the final sound quality. These speeds depend on the frequency range of the input signal. For Low frequencies speeds will be slower and times longer, while for high frequencies it will be faster. If the signal to compress or limit is a full range. we have to think that almost all the energy of the signal is in in the Low range frequencies, so it will take slow speeds (around 120 dBs / sec in attack and dBs 7 / sec in release).

#### **C.R.I.** Compression

One problem with traditional compressors and limiters is that the entrance to the compressor or limiter is very punctual (happens exactly at the time the signal passes the threshold level) and can be heard clearly in the sound when it is playing, affecting the natural dynamics of the music.

To solve this problem we used **C.R.I.** (**Continuous Ratio Increment**) dynamic curves, at which the threshold shifts from a defined angle to a continuous curve that links perfectly the linear area of compressors and limiters with 1:1 ratio with the compression or limitation configurable decibels range. In these cases it continuously varies the elbow or knee of the limitation or compressors in the range of dBs we want. This effect of compression and progressive limitation applied to multi-way systems leaves a much more transparent dynamic control, because the headroom or signal margin available is not dead when the limiters enter, almost disappearing the fading effect of choking typical traditional limiters.

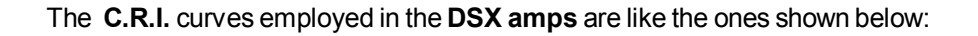

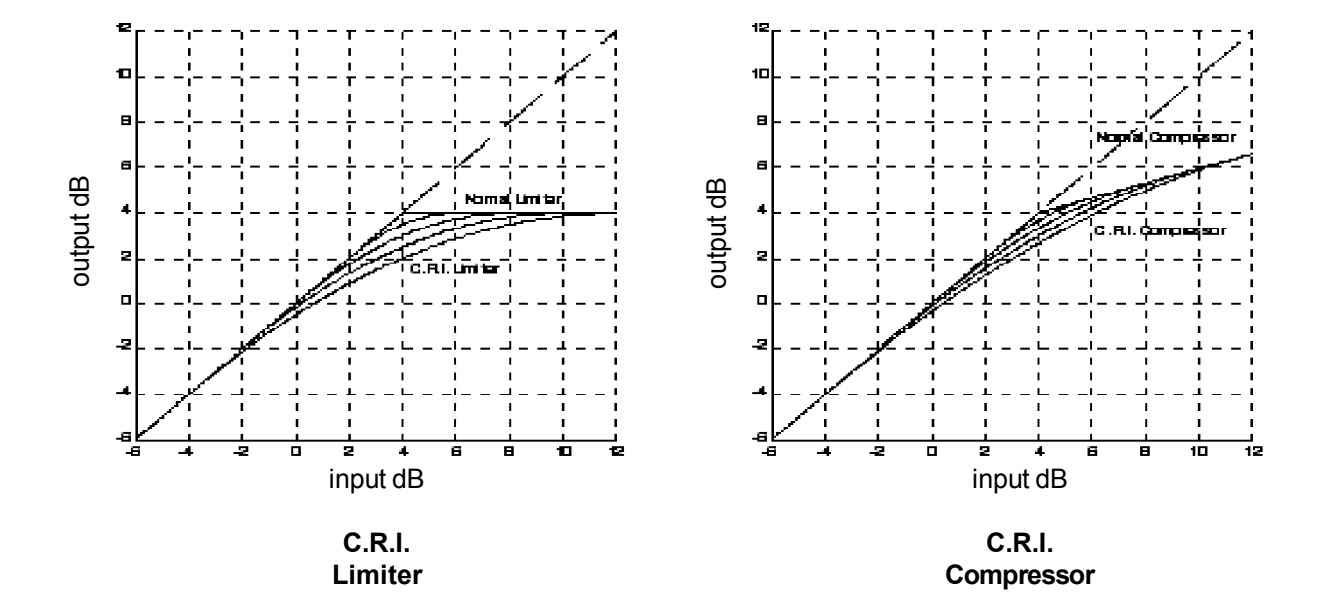

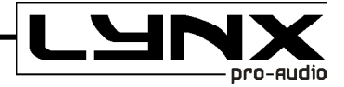

The graphic of the **C.R.I.** limiter shows a "normal" limiter of +4 dB compared with the C.R.I. limiters with +4 dB with a knee  $\pm$  2, 4, 6 and 8 decibels of action. There you can see that the dynamic control is becoming more progressive and we still have headroom even when the Limiter acts. In the case of **C.R.I.** compressor, the threshold is set at +4 dB and the ratio is 1:3, 3 decibels increase at the input provide 1 decibel in the output. It also appreciates the same gradually control effect, noting a much smaller initial attenuation of the input signal.

The main advantage of using **C.R.I.** limiters against others, is that their job carries intrinsically **a** compressor that evolves to a limiter depending on the input signal level, saving the need to include a compressor before it to reduce the dynamics. The **C.R.I.** limiters act like a compressor that evolves from a 1:1 ratio to  $1:\infty$  dB range that we want with the Knee. The result is a more progressive and transparent way to maintain headroom even when it has already begun to act. The same occurs in the C.R.I. compressor where changing the ratio of 1:1 to 1:n where n is the new ratio selected.

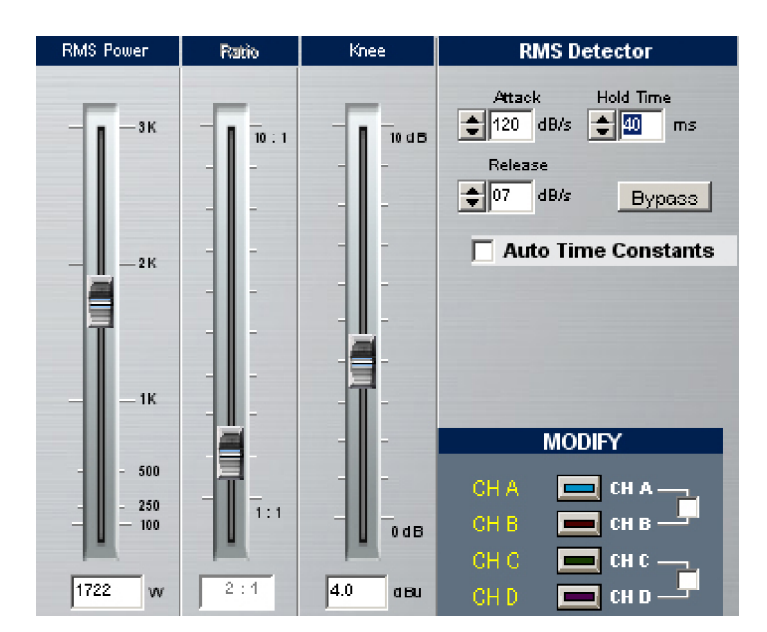

#### **Compressor / Limiter Parameters**

First select want you want to use; compressor or limiter. Remember that the use of C.R.I. Compresor or Limiter carries a continuous compressor ending in a limitation. If **Limiter** is selected, the potentiometer on the left will appear the **Threshold**, that will indicate the value of limitation, and the **Ratio** potentiometer will be turned off, as being a limiter it will be  $1:\infty$ . If we select **Compressor, Ratio** will become active.

By varying the potentiometers you will modify the values of (taking from left to right) **Threshold**: Level signal limitation/compressor; **Ratio**: compressor Relation; **Knee**: control of C.R.I. indicating the margin of decibels in which it operates.

In all cases, the present value is shown below each potentiometer.

By varying the **Knee**, we can move from a Normal limiter or compressor with **Knee** = 0dB to a **C.R.I.** with 10 decibels of acting range.

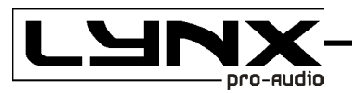

#### CAUTION:

LYNX PRO AUDIO S.L. IS NOT RESPONSIBLE FOR THE VERACITY AND ACCURACY OF THE DATA PROVIDED BY MANUFACTURERS IN TERMS OF ADMISIBLE POWER AND IMPEDANCE OF THE SPEAKERS, GAINS, SENSITIVITY AND POWER OF THE AMPLIFIERS. THEREFORE IT WILL NOT ACCEPT ANY RESPONSIBILITY FOR ADJUSTMENT OF THE LIMITERS THAT CAN DAMAGE EQUIPMENT, EXCEPT THOSE CONFIGURATIONS ON LYNX SYSTEMS. THIS IS SIMPLY A GUIDE TO ADJUST THE LIMIT BUT DOES NOT GUARANTEE THAT THE RESULTS ARE THE DESIRED ONES, AS ALL DEPENDS ON THE ACCURACY OF DATA ENTERED. IN CASE OF DOUBT WE RECOMMENDED YOU ASK THE MANUFACTURER OF THE SPEAKERS, BOXES, AMPLIFIERS AND ALWAYS ADJUST THE THRESHOLD BELOW MAXIMUM ALLOWABLE.

Once you have completed the configuration of **RMS** Dynamics, you find the **PEAK** button within the same section. This button gives us access to the configuration screen of **Peak Limiter**.

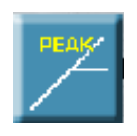

With the Peak Limiter you can adjust and control the maximum mechanical displacement of the speakers of the system. To make the limiters adjustment we will use the values of the amplifier gain used as the maximum power and impedance of the speakers connected to the output.

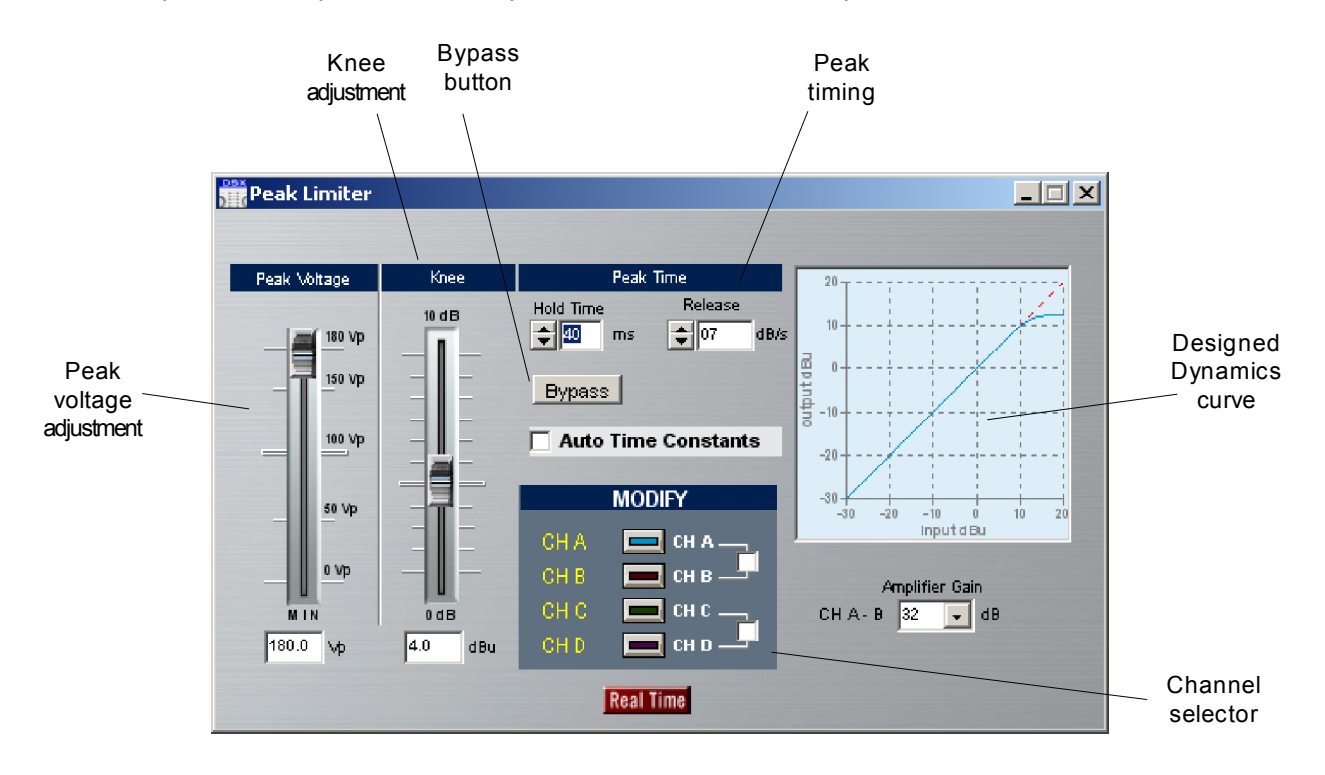

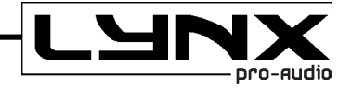

As in the screen of RMS Dynamics, if we do not want the **Peak** limiter to work, we can press the **Bypass** button to disable this action. Then the Peak Limiter screen shows a Bypass Active label

To better understand how **Peak** limiter works, observe the following example, with the threshold values on -6 dB, 40 ms of Hold and Realease of 7 dB/s.

(Shown in green signal without limit and a red signal after the peak limiter)

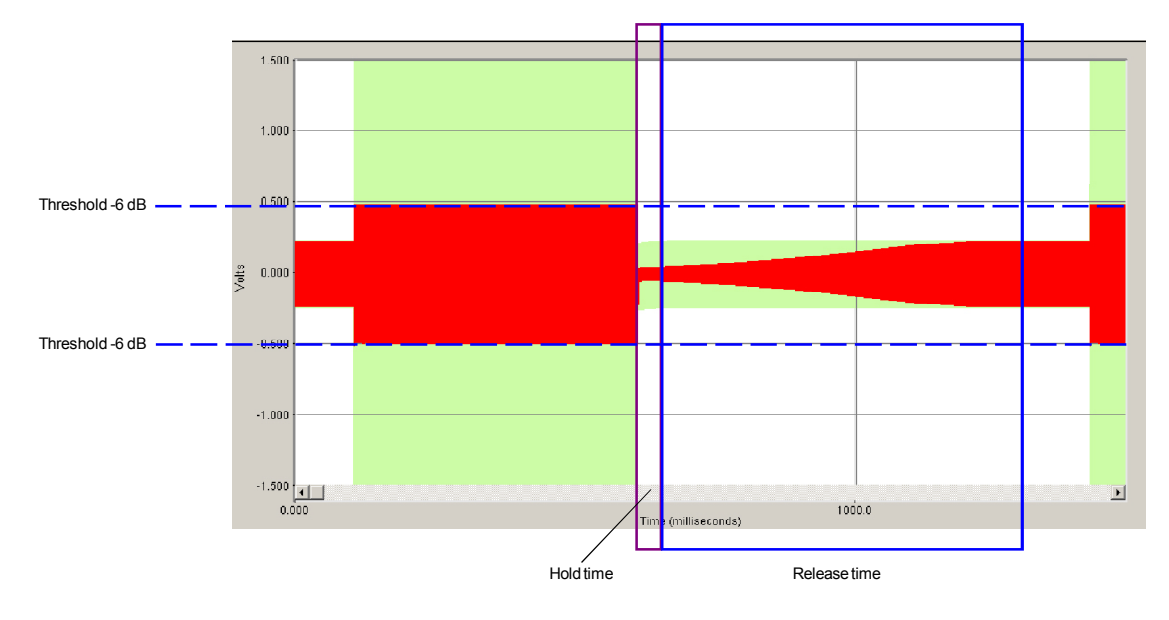

When the input signal exceeds the threshold limit set (-6dB in this example), dynamics start working by reducing the signal to the threshold. The difference with the RMS limiter (see page. 34) is that the Peak limiter has no time attacking, since it is instantaneous and does not let any transitional signal above the threshold we have set.

The Hold and Release time follows the same acting as RMS limiter.

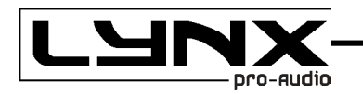

#### 4.12.- Final Frequency Response.

In the Main screen you will find this button :

#### MMM Final Frequency Response

By pressing that button the **Final Frequency Response** will appear, where you can see in the same screen the cumulative effect of all process blocks such as the final response, **PEQs** (EQ), **CrossOver** (Xover), **Gain** and even the effect of **Delays** of inputs and outputs and the own electroacustic response, if we import measures from external softwares by clicking in **Import Data**.

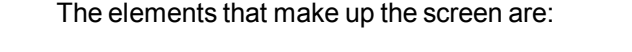

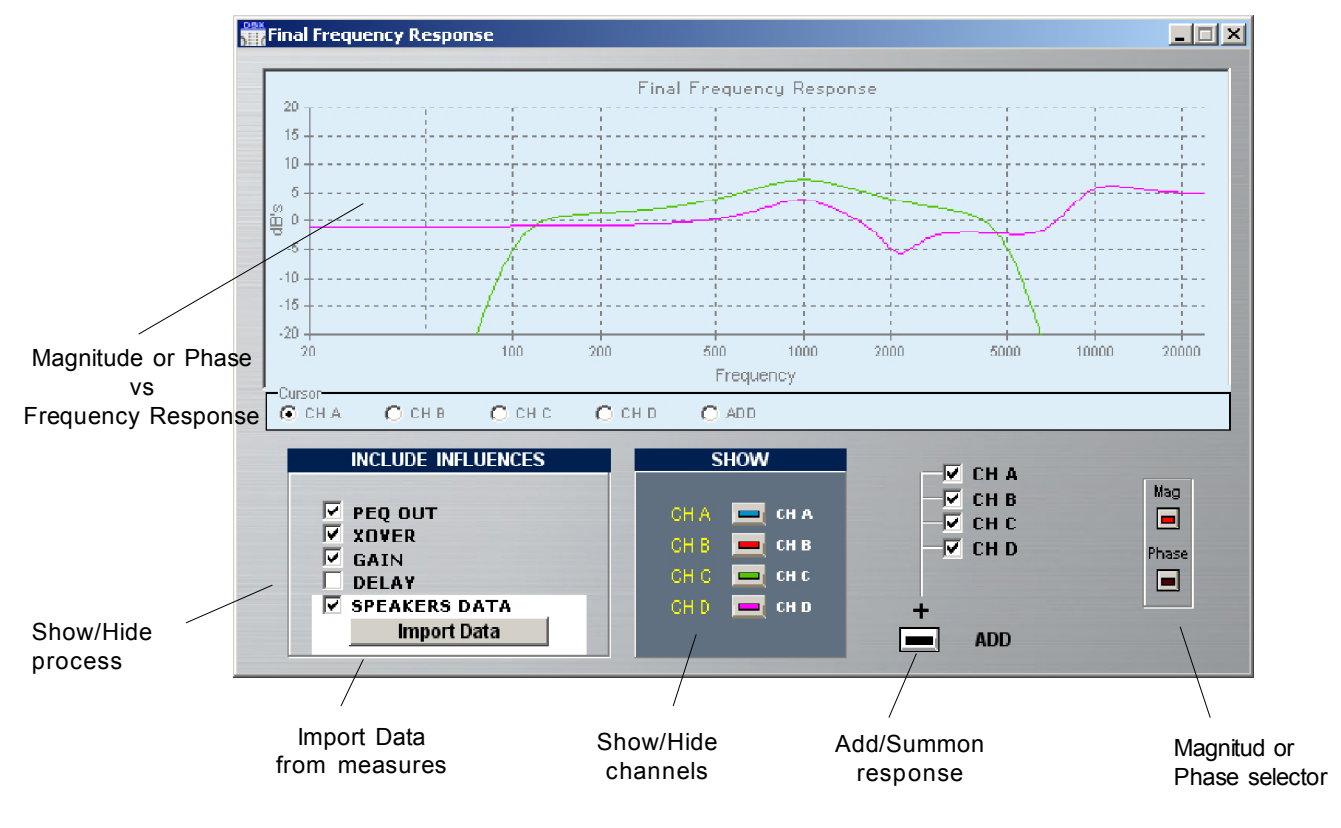

In the boxes on the left we can activate or deactivate the influence of each one of the process blocks to the final response: Input equaliser **GEQ/PEQ**, Output equalization **PEQ**, **Xover**, **Gains**, **Delay**, and even the transducer own Loudspeakers response data (if it has been introduced in **Import Data**). It can also select Outputs that want to contribute in the simulation of the total Electroacustic response (black curve). So, <u>we can see the TOTAL input-output electrical response</u>, or electroacustical response if we introduce the measures of <u>external Measurement software</u>.

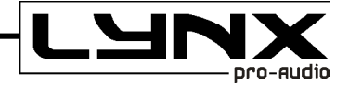

In the right part of the screen we have the **SHOW** section, there we can activate the curves that we want to visualize.

By activating **ADD**, it will be displayed on the screen (in black) the total frequency response, taking into account the **magnitude** and the **phase** of all ouptus that we have selected in this section.

Remember that when you select any output, it will always be shown if it is not muted, then it will not contribute to the final frequency response.

If we activate the option **SPEAKERS DATA** with speakers measures imported, we can see the electroacoustical response of the outputs and observe how these crossings areas are, and see also how the delays affects the frequency response adding a route against another. It is also easy to see the effect that changing polarity on outputs over the phase response around the crossing area, activating or not the button on the **Gain** screen.

#### **Import Data**

One of the most interesting characteristics that clearly differentiate the **DSX amplifiers** against other products, is the ability to work with real measures of cabinets or speakers.

The sound Technician or Engineer can include this information at the end of the process chain and observe the electroacoustic response directly on screen, and even equalize it, until you get the final desired Response, either flat, loudness or as desired.

To introduce these measures it is necessary to obtain measurements exported in ASCII format of one of the following standard measurement systems:

- SMAART LIVE
- CLIO
- LINEAR X LMS
- AUDIO PRECISION
- SPECTRALAB
- MLSSA
- WINAIR
- DAAS 32
- CALSOD
- Acoustilyzer FFT y 1/3 oct SPL

By pressing the button **Import Data**, in the **Final Frequency Response** window the next screen will appear that will allow us to introduce the ASCII files with the measurementss of the transducer that you made.

To facilitate the search for the type of curve you need for each otput, at the left of the screen the label of that Output will appear.

| Location of ASCI Open file explorer Delete file Measurement used<br>files<br>Files<br>Files<br>CH A<br>CH B<br>CH C<br>CH D<br>CH D |  |
|----------------------------------------------------------------------------------------------------|--|

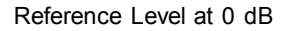

It is important to adjust the Reference Level to **0 dB**. In this section we will introduce the average value that we believe that we have in the measurement files. Normally, this value will be adjusted in relation to the mid frequencies on a Multi-way system, or to an average measurement in the full range. This value is then subtracted from the complete measurements, to ensure having the final response at **0 dB** on the screen. For example, if we look at the average on mid frequencies being around 96 dBspl, we will put this value as a reference. If then we see that we made it too low, we can change this value returning to the **Import Data** window and updating the reference value to another one, up more or less focused on aquiring the response to **0 dB**.

The way to import the **ASCII Data** with the measure on it, depends on the software-system used. Following. you can see which procedure and file format will be accepted in each case.

#### SMART LIVE:

To export a text file, go to **File**, and choose **ASCII Save** and then select which of the curves stored you want to export (A, B, C, D or E). The format accepted will be the following one.

```
; SIA SmaartLive Trace Output
; This File Created On Thursday January 10, 2008, At 21:53:49
;
 Comment:
;
;
;
;
  ----- Reference Trace C ------
;
;
; Comment: "No Comment"
; Sample Rate: 48000
; FFT: FPPO
; Frequency Resolution: 24 points per octave
; Data Window: Hanning
; Y +/-: 0.0
; 64 average(s)
;
;
                 Magnitude (dB) Phase (degrees)
; Frequency (Hz)
11.7 *** ***
13.2 -44.42
             -141.68
14.6 -45.07
              -56.92
16.1 -44.46
              1.39
17.6 -43.83
             11.76
```

WITH DSX

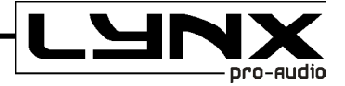

#### CLIO:

Perform MLS or Sinusoidal measure, preferably using 51,200 of sampling rate and a 1/6 octave smoothing for MLS and a resolution of at least 1/24 octave in the Sinusodial case. Once done, export as ASCII format pressing Shift + F2, which will generate a file with the name you want and extension \*.txt that can be read by our software.

The text file accepted will look like this:

| Freq | dB   | Phase  |
|------|------|--------|
| 20.0 | 84.7 | 87.81  |
| 20.3 | 84.5 | 89.54  |
| 20.5 | 84.4 | 91.46  |
| 20.8 | 84.3 | 93.55  |
| 21.1 | 84.3 | 95.84  |
| 21.3 | 84.3 | 98.33  |
| 21.6 | 84.4 | 101.02 |
|      |      |        |
|      |      |        |

#### LINEAR X - LMS:

In Linear X - LMS to get the ASCII file you have to measure, export the transfer function in magnitude and phase and give the name to the file which will be a \*.txt format, and this must be equal to that shown below to be accepted by the software.

```
* LMS(TM) 4.5.0.352 Jul/01/2007
* (C)copyright 1993-2000 by LinearX Systems Inc
* Oct 4, 2007
               Tue 11:15 am
* Library=Remeasure Production Cabinet COmponents.lib
* Curve=Blackbird Prodn Cab HIGHS 4w4m, GP, HF Vert 90' WI
* Infol=
* Info2=
* Info3=
* Info4=Data Measured: Jan 31, 2007 Mon 4:24 pm
* DataPoints= 552
* DataUnits= Hz dBSPL
                          Deq
+1.000000E+001, -2.620938E+001, -4.523100E+000
+1.015170E+001, -2.568829E+001, -4.600700E+000
+1.030560E+001, -2.516673E+001, -4.679500E+000
+1.046190E+001, -2.464575E+001, -4.759400E+000
+1.062060E+001, -2.412489E+001, -4.840500E+000
    ...
                   ...
                                      ...
```

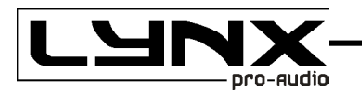

#### AUDIO PRECISION:

To import measure curves from AUDIO PRECISION (\*.ADX file extension) the Arkeops Software will ask for Frequency vs Magnitude file with the following format:

```
C:\Apwin\S2\Frequency Response.at2, 10/25/07 12:14:18
                 Anlr.Bandpass,
Gen.Freq,
                                           , , , , , , ,
Source 1,
                     Data 1,
                                             , , , , , ,
Hz,
                    dBr A,
                                             , , , , , , ,
20,
                     61.5748731269,
                                             , , , , , , ,
21.1796875,
                      62.7706794483,
                                             , , , , , ,
22.4375,
                      64.0570482866,
                                             , , , , , , ,
. . .
                      . . .
                                             . . .
```

Then you will be asked for the next file which contains Frequency vs Phase data as shown below:

| C:\Apwin\S2\Phase.a | at2, 11/16/07 14:21 | :47         |   |
|---------------------|---------------------|-------------|---|
| Gen.Freq,           | Anlr.Phase,         | , , , , , , | , |
| Source 1,           | Data 1,             | , , , , , , | , |
| Hz,                 | deg,                | , , , , , , | , |
| 20,                 | -1e+032,            | , , , , , , | , |
| 21.1796875,         | -1e+032,            | , , , , , , | , |
| 22.4375,            | -1e+032,            | , , , , , , | , |
| •••                 |                     | • • •       |   |
|                     |                     |             |   |

#### SPECTRALAB:

From the screen called SPECTRUM click on Overlay options, You will be taken to the Overlay Management window from where you can click on Save Overlay (\*.OVL). This file it will look like the following example:

| ;PH-N15 EQ |            |
|------------|------------|
| 5.8594     | -34.657658 |
| 8.7891     | -27.767826 |
| 11.7188    | -24.034397 |
| 14.6484    | -19.426538 |
| 17.5781    | -14.704682 |
|            |            |

#### MLSSA:

In order to obtain the ASCII file of a frequency response on MLSSA after measure, go to Transfer Function Magnitude and apply some smooth to the graphic. Once the screen shows this, go to Transfer, Export, Bode, and choose the phase (normally Actual-phase). Select a resolution of 1/6 of octave and asign a name to the text file that will be created. It will looks like the following:

"Transfer Function Bode Plot - dB volts/volts (eq)" "Hz" "Mag (dB)" "deg" 18.42571, 8.800242, 1.53268 36.85141, 12.55392, -120.637 55.27712, 9.681987, -62.79101 73.70283, 11.5648, 123.8057 92.12853, 12.57369, 102.3705 ... ... ... **4 - EDITING WITH DSX** 

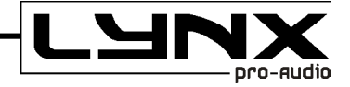

#### WINAIR :

Select MLS as analysis signal, and once you have the measure ready, one or an average of, go to "Storage" and "save as", put a name and it will be saved a \*.txt file. The format should look like this:

| WinAIR sa | ved file  |       |
|-----------|-----------|-------|
| Samples p | er second | 44100 |
| Number of | points    | 1024  |
| Hz        | Amplitude | Phase |
| 21.533    | 210.38184 | 0.00  |
| 43.066    | 51.68376  | 1.40  |
| 86.133    | 42.01191  | 0.18  |
| 129.199   | 27.09770  | -0.13 |
| 172.266   | 19.68722  | 1.40  |
|           |           |       |

#### CALSOD / DAAS 32:

To use measurements from DAAS 32 we need to export the Calsod files, they normally are \*.spl extension files for DAAS 32. The file will contain Freq response, magnitude and phase data. The format will be like this:

,

48.0 33.8 38.6

26.5 25.8

CALSOD 0000 Frequency resp. NoName 2 0.0 0.0 1.0 0 13.33 33.80 58.70 57.90 15.58 35.00 18.20 36.70 56.40 21.27 39.30 53.50

#### Acoustilyzer:

We are able to import measurements of FFT data from Acoustilizer. Also with a 1/3 octave smoothing in SPL. We have to import the \*.txt file, that will have frequency response, magnitude but no phase information. The file will look like this.

| FFT Measure                                                        | SPL 1/3 Octave                                                  |
|--------------------------------------------------------------------|-----------------------------------------------------------------|
| > file: A025_FFT                                                   | f[Hz] Level[dBSPL                                               |
| > FFT<br>> range: 34 dB - 114 dB<br>> mic sensitivity: 20.00 mV/Pa | 20.00       48.         25.00       33.         31.50       38. |
| f[Hz] SPL[dB]<br>187.50 81.8<br>375.00 76.1                        | 16000.00 26.<br>20000.00 25.                                    |
| :<br>17250.00 39.5<br>17437.50 38.6                                |                                                                 |

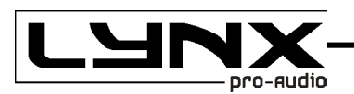

#### General Considerations for taking Measurements.

It is very important to take the measurements of the speakers correctly, so subsequent results are reliable and valid. The following list can be a useful guide to obtain good measurement data files.

1 - Take measurements of all the ways at the same distance (several meters) and with the microphone placed at the level that we consider as a central point of listening. Thus the magnitude and phase information of all measurements will be the same.

2 - The measurement equipment must be configured equally in all measures, i.e. input or output signal gains, sensitivity, sampling rate, and so on should not vary from one measure to another.

3 - It is recommended to take measurementss with smoothing (between 1/3 and 1/6 octave) in order to have graphics with less valleys and peaks.. Also, remember that the functioning of the Human ear is similar to an analyzer between 1/3 and 1/5 octave or so.

4 - Try to take measurements in the same conditions that the equipment will have at work time. Like same amplifiers, gain levels and cabinets. Keep those settings knowing that any change will affect the performance.

5 - In the case of measuring with **MLS** (maximum length Sequence) and windowed the response time to avoid reflections on the measurement, take the same time window on all measurements, and eventually with the initial time common to all. In this case, we will have the same phase information in all measurements and the final electroacoustical sum will be correct.

6 - The measurements in mid-and high frequencies are almost always correct in the case of measuring with MLS avoiding reflections on the extent to windowing over time. But for low and mid-low frequencies, the inevitable problems of reflections and standing waves may distort the measurement in both magnitude and phase. In such cases we must always interpret the action, because if we want reliable measurements they should take place at anechoic chamber or in free field. These problems are most critical in closed rooms than outdoors.

7 - Store all files exported in **ASCII** in the same directory with clear and significant names in order to remember clearly what the measurement was.

8 - In case of using the **DSX amplifier** as a final equalizer, it is possible to measure the entire system and equalize on it in the PEQs section in order to correct the overall response.

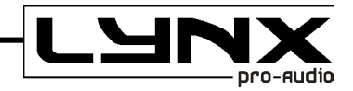

In the next graphics, it's shown an adjustment example for the Mid and High ways in a real equipment using the transductors measures.

First it's shown only the measure of the natural response of the speakers in his box and with their corresponding Amplifier. Only the **Speaker Data** option is active. Be seen as the high driver sensitivity is roughly 10dB higher and presents a a small fall on 12Khz.

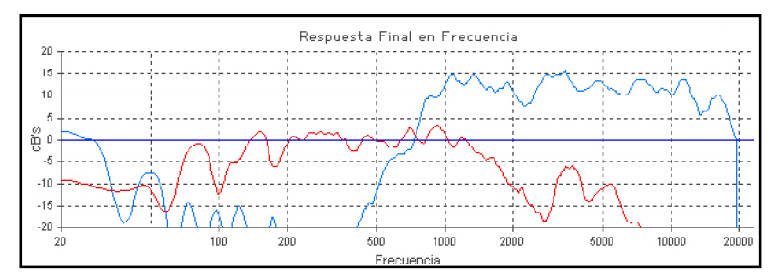

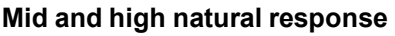

Working on measures and according to them, high frequencies can be reduced 10 dBs from the **Gains** screen. Mids are cut at 200 Hz below and 2kHz above with 4°order 24 dB/oct Linkwitz-Riley filters and Highs at 2000 Hz with 4° order 24 dB/oct Linkwitz-Riley. Subsequently, the equalization of each output is corrected from the **PEQs** whereas you still view **Final Response** to observe the changes. The electric processor response will be the shown in the figure: *PEQ* + *Xover* + *Gains response*.

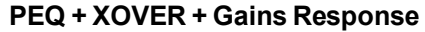

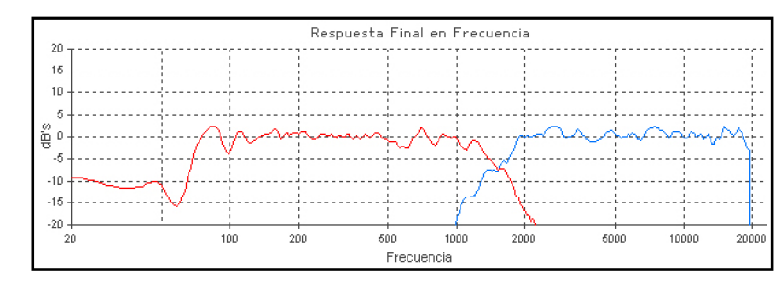

Mid and High electroacoustic response

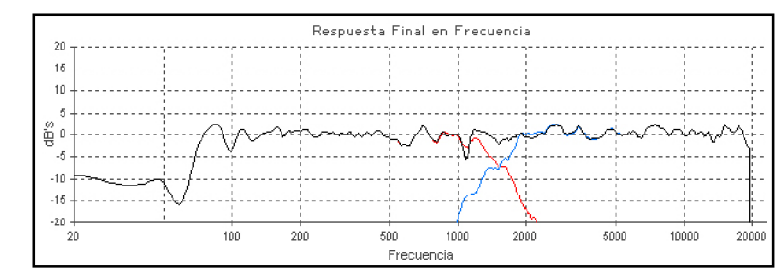

Total electroacoustic response

If now you Include/activate the speaker response you will see the **total electroacoustic response** exactly as it appears on the right screen.

Finally, you will activate the **ADD button**. The two ways sum response is the one in black colour.

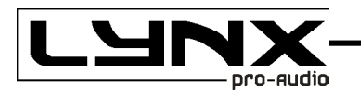

# 5.- Configuration

#### 5.1.- Tools Menu.

Once the parameters are in place for whatever configuration you need, it will be necessary to write on the processor memory what you saved on your computer hard disc, depending on the DSX model, so these will be ready to work just like you wish.

All options are accessible from the Tools menu buttons. These buttons are shown below. Leaving your mouse over any of these buttons and waiting a bit, you'll see a brief description or Hint about it in a box.

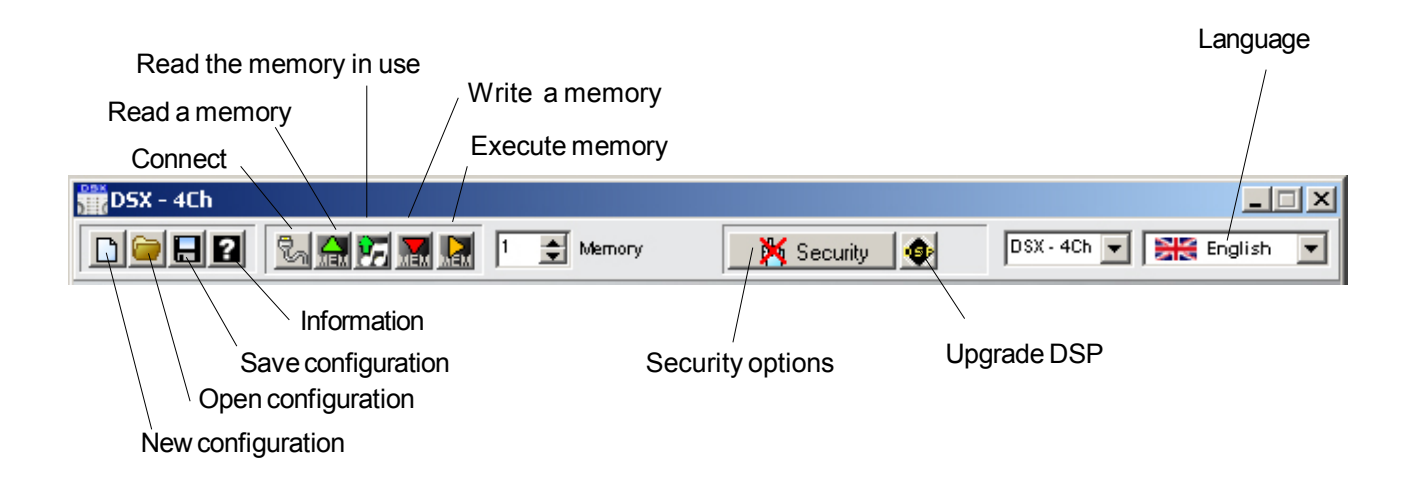

#### - DSX model:

When we are connected with the DSP of any DSX amplifier, at the head of the main screen software, the channel number appears depending with which we are connected (DSX-4Ch, DSX-2Ch), also down on the same screen is a status line: which informs us the type and status of the connection, it will say to whom we are connected and from where.

But if we work offline nothing will appear corresponding to the processor model and the status line will be **Offline**.

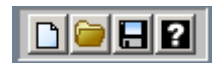

- New configuration: It will create a Blank project, reseting all the parameters.

- Open Configuration: Open a stored file from the computer hard disc.

- Save configuration: Store actual configuration to a file on the computer hard disc.

- **Information**: It shows Software and Firmware version. It allows you to manually search from new software versions. (It will do it by itself when you start the software if the computer has internet connection)

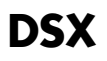

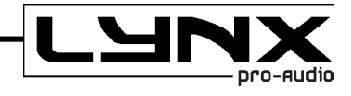

# Ba 🔝 🔚 🔜

- **Connect**: When you press this button, you can choose to connect with the amplifier, via USB, a wrong connection will result in the software displaying a screen with an error message.

- **Read memory**: This button allows you to read a stored configuration into the processor memories, use, edit or save it. It will read the memory shown in the **"Memory"** dialog box.

- **Read memory in use**: With this button you will read the memory that the Arkeops is sounding at the time. It will probably be a memory that is not stored in the processor, i.e.: if you are in **Real Time** and make changes but never save the memory, turn the processor off and on and connect it again, it will read the changes even if the box **"memory"** shows a different one.

- Write memory: After changing parameters on the settings from processor if you want to save it in a processor memory, Select the memory number on the "Memory" dialogue Box and press this button. A warning text will apper saying that this memory will be overwritten.

- **Execute memory**: Instanstaneously execute the memory on the **Memory** dialog box

| mory |
|------|
|      |
|      |

💥 Security

- Security Options: Open the window to configure the security levels.
- Upgrade DSP Program: Upgrade the DSP program and reset it.

| N | English | - |
|---|---------|---|
| 6 | Español |   |
|   | English |   |

- Language Select: In this dropdown menu you can select the working language (English or Spanish).

All operations, like reading, writing or parameter changes, will be referred to the number of memory indicated in the **"Memory"** box, under the menu of **Preset Information** in the **Main** Screen.

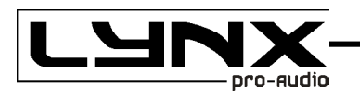

#### 5.2.- Save and Open Configuration Files.

#### How to Save Configuration files.

You can save at any time the current configuration by pressing in the **Tools Menu** The **"Save Configuration"** button. The files associated with **DSX** carry the extension **\*.d44** and **\*.d22**, for amplifiers with 4 channels or 2 channels respectively, which must be respected so that we can re-open these settings. It is recommended you store the progress in each configuration every few minutes to avoid possible problems or error in Windows itself. It is also advisable to save several files with significant name variations from the original setting, to then be able to compare between them. It is very useful to fill in the comments field in the Info screen, additional information relevant to the system or installation to retrieve it later so then we have a better idea of the job carried out. It is also recommended to organize the storing files, in named directories with very clear names or tips. To save the File the classic screen from Windows will appear:

| Save Config                   | uration             |     |     |               | <u>? ×</u> |
|-------------------------------|---------------------|-----|-----|---------------|------------|
| Guar <u>d</u> ar 🧲<br>en:     | 🔁 DSX 💽             | 🗢 [ | è 🖻 | •             |            |
|                               |                     |     |     |               |            |
|                               |                     |     |     |               |            |
|                               |                     |     |     |               |            |
|                               |                     |     |     |               |            |
|                               |                     |     |     |               |            |
| I                             |                     |     |     |               |            |
| <u>N</u> ombre de<br>archivo: | NoName              |     |     | <u>G</u> uarc | lar        |
| Tip <u>o</u> :                | DSX-4Ch Files *.d44 | -   | ]   | Cance         | lar        |
|                               |                     |     |     |               |            |

#### How To Open Configuration Files.

The settings stored can be re opened later by the "**Open Configuration**" button. The software will show us the Windows "**open file**" screen, so you can select the file \*.**d44** and \*.**d22** to be opened. Search through the directories until you reach the file with the desired configuration.

| Open Con                      | figuration                      |
|-------------------------------|---------------------------------|
| <u>B</u> uscar<br>en:         | 🔁 DSX 💽 🗢 🖻 👘 📰 -               |
|                               |                                 |
|                               |                                 |
|                               |                                 |
|                               |                                 |
|                               |                                 |
| <u>N</u> ombre de<br>archivo: | Abrir                           |
| Tipo de                       | DSX-4Ch Files *.d44 Cancelar    |
| arc <u>n</u> ivus.            | Abrir como <u>s</u> ólo lectura |

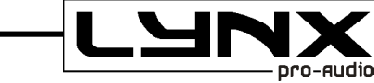

If you want to start a configuration from a blank project, and you have some active already, you will have to click on "New Configuration". The software will advise that all the parameters are going to be set to "0", losing any changes made. So with a warning window you can choose to save the current configuration to your hard disc:

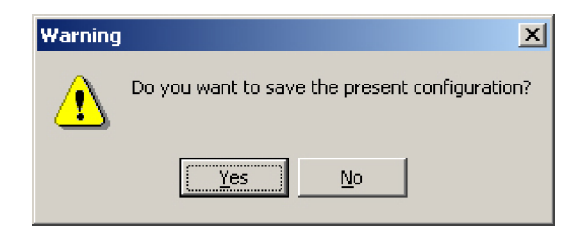

If you click **Yes**, you will access the "**Save configuration**" window, where you can put a name on the .d44 / .d22 file to be saved. If you click **NO**, then a new configuration will appear without saving, and **Cancel** will go back to the main screen.

#### 5.3.- Configurating DSX

To configure the **DSX** processor with all the parameters, the software needs to be connected to the amplifier. If we started the software in **Offline** mode, then we can connect by pressing the in the **Tools Menu** the **Connect** button, returning to initial Connect screen.

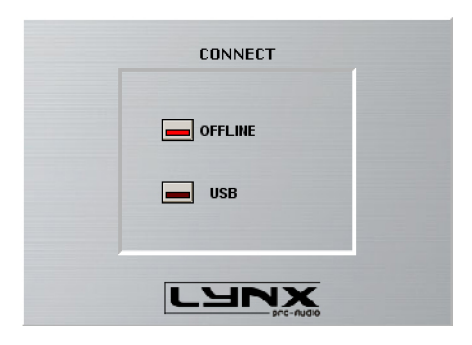

Connect the cable provided to a free USB port and select the mode to connect. If the communication is succesful, communication screen will shortly appear giving way to the main screen of the software with the framework of the DSX.

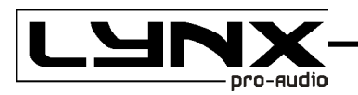

We can also connect the processor via USB cable. This option is automatic, meaning it tries to connect directly when putting a USB cable, since it takes precedence over other types of connection. If the software cannot communicate with the processor, it will display the following error message:

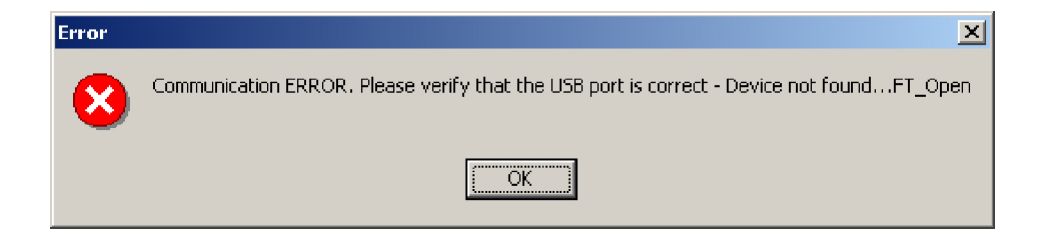

On the other hand, if you have more than one processor connected and you try to establish connection, the computer will connect to the first processor installed by Windows.

Establishing the connection with the processor, we will have all the buttons on the Menu communicationsrelated assets and we can modify our processor configurations.

Once the desired configuration is made, we must select the memory in which we will store between the 111 memories available. We will do this from the section **Main Menu** altering the value of the **Memory** box to reach the desired number.

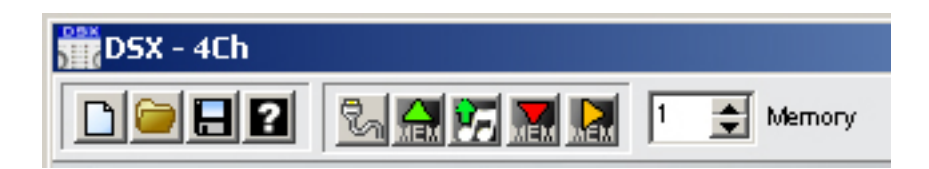

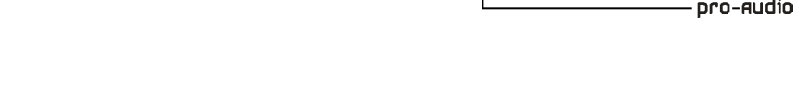

Use the button **Write to the Processor** to save into the selected memory. While establishing connection **Communications** screen appears, showing Info of the status of the communication (initialization, checks, communications and end of this one) and the progress bar shows the percentage of the entire transmission.

|       | Communications                |
|-------|-------------------------------|
|       | Comunication Port : USB       |
|       | DSX - 4Ch                     |
|       |                               |
| Info: | Sending END bloques:0 Resto:0 |
|       | 0%                            |

Once the transmission data is finished, the processor will move to that memory automatically, in order to start working in that one and "hear" the changes made.

Every time you want to save the changes made into the same memory you will be asked if you are sure you want to "overwrite" the data in the same place.

With the button "**Execute Memory**" you can change to an inactive memory and make it active, changing to the memory selected in the Preset Information **Memory** box.

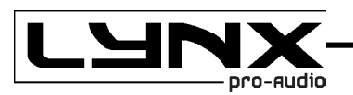

#### 5.4.- Security

On many occasions you should block the access to the controls of the processor, avoiding undesired persons modifying the parameters, especially in fixed installations or when renting equipment and you do not want anyone to change any settings, like limiters for example.

We have five security/blocking levels, plus one with password in every DSX model.

To activate the Security Main screen, click on the Icon in the Main Screen called "Security"

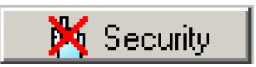

The following screen will appear:

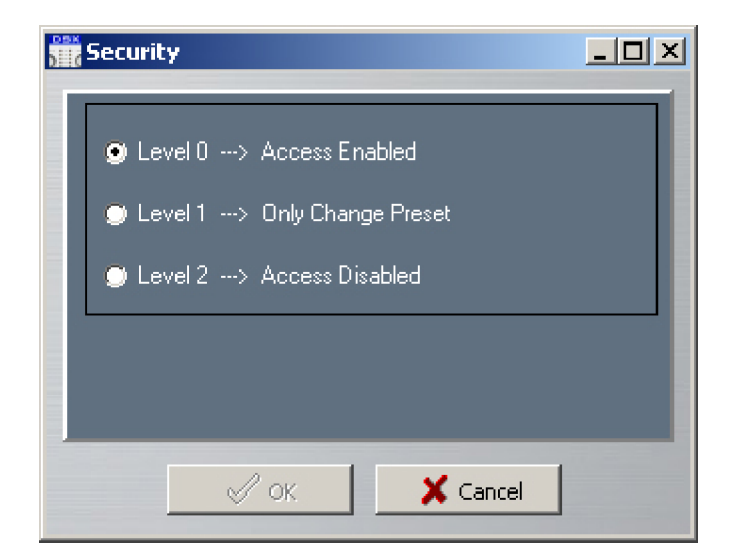

You will see these three levels:

Level 0: Unlock. You allow to use the push button. Level 1: Only allow preset changing. Level 2: Lock the push button, no change can be made.

To add a Password, click on the "Password" Button, next screen will appear:

The global password consists of 6 alphanumeric characters, you can enter them with the computer keyboard.

Once the password is determined and confirmed , press the button Activate, Deactivate or Cancel. If the password entered in any of the steps is wrong, it will get an error message which will not activate any change.

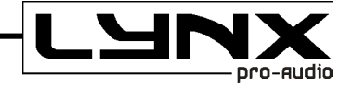

Once the password is activated, depending on the security level if we try to access a "blocked zone" the amplifier will ask for the password. If you do not enter it properly you will not be able to change anything. Even if you know the password, the security level will only allows you to change the settings that you was permited by this level.

Knowing the **Password** you can always remove it, from the security menu, enter the pasword and select "**Deactivate**".

In case that the push button is already locked, and you want to unlock it, go to Security Level and choose **Level 0** and accept.

#### ZONE ACCESS:

From the top of the Main screen, we can choose or decide to which zones the user will be allowed to modify parameters. By default software starts in an "Open" mode which allows you to access every zone without restrictions. Just click in the boxes on "Access to zones" it will deactivate permissions to access there.

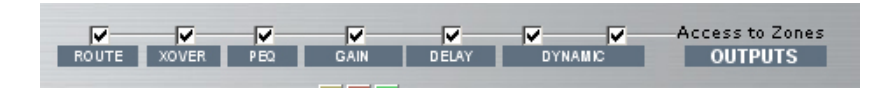

When you restrict acces to zones, icons change and you are not able to see any parameter information, they will look like this:

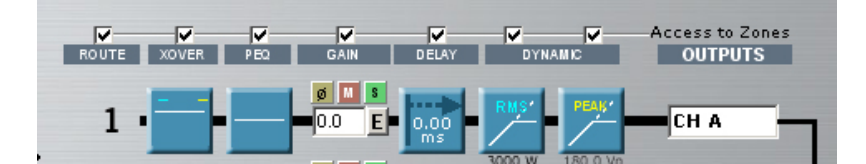

After selecting zones to allow access, select Closed Mode in the main screen and you will be asked for a password. This selection can be made on the drop down menu in the Preset Information section.

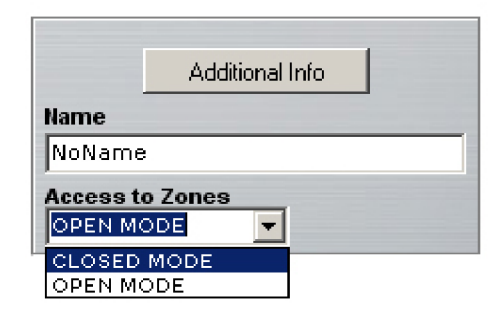

You have two Modes to access:

- **Closed Mode**: User can only access the zones activated, (Remember: to activate this mode you will be asked for a password)

- **Open Mode**: There are no restrictions to any place in the software, you can modify all parameters. But if you come from a Closed mode, you will be asked for the password again.

| Alfanumeric Passwor                    | d _ 🗆 🗙 |  |  |
|----------------------------------------|---------|--|--|
| Introduce Password to restrict access. |         |  |  |
| Ok                                     | Cancel  |  |  |

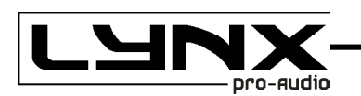

#### 5.5.- Updating DSP Program

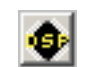

As in all fields of computer science, evolution is constant. The DSX amplifier is a Live product in constant evolution. To ensure your DSX is always updated with the latest version of the DSP, you have the option to upgrade it through the Lynx website (www.lynxproaudio.com) you can download updates and improvements for your amplifier.

If you click on the DSP Icon, the following warning message will appear:

| Warning                                                                                                    | ×  |  |
|----------------------------------------------------------------------------------------------------|----|--|
| WARNING!!! Updating DSP Program may leave your processor disabled if it does not finish correctly.<br>Please, be sure that everything is properly connected. Do you want to continue anyway? |    |  |
|                                                                                                    | No |  |

Once the installation of the new Software is completed, your processor will have the latest improvements and upgrades until the next version is available.

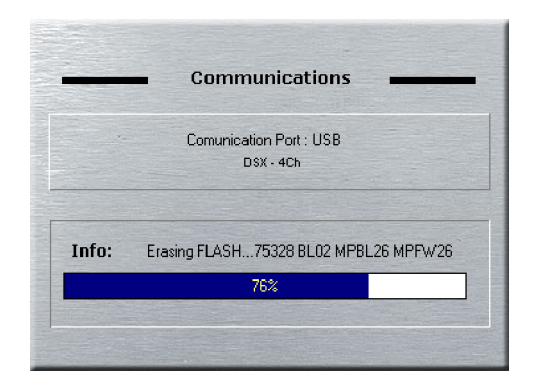

# CE

#### **DECLARATION OF CONFORMITY**

LYNX Pro Audio S.L. Calle 7 - Pol. Ind. Picassent E-46220 Picassent (Valencia)

Lynx Pro Audio S.L. declares that DSX series (all models) are in conformity with the following EC directives:

Low Voltage Directive Electromagnetic Compatibility EMC RoHS Directive 2006/95/EC 2004/108/EC 2002/95/EC

In accordance with Harmonized European Norms:

EN 60065:2002 Audio, video and similar electronic apparatus. Safety requirements

EN 55103-2:1996

Electromagnetic compatibility. Product family standard for audio, video, audiovisual and entertainment lighting control apparatus for professional use. Part 2: Immunity.

WEEE Declaration: Electrical and electronic equipment must be disposed of separately from normal waste at the end of its operational lifetime. Please dispose of this product according to the respective national regulations or contractual agreements. If there are any further questions concerning the disposal of this product please contact Lynx Pro Audio S.L.

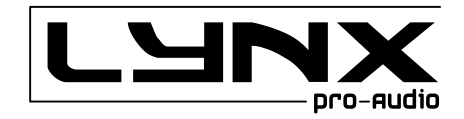